# hotEx RADIUS Manager

**User Guide** 

2007-2008 Hotspot Express. All rights reserved.

No part of this work may be reproduced, stored in a retrieval system, adopted or transmitted in any form or by any means: electronic, mechanical, photographic, graphic, optic recording or otherwise, translated in other language or computer language, without the prior written permission of Hotspot Express.

Due care has been taken to make this User's Guide and accompanying software package as accurate as possible. However Hotspot Express makes no representation or warranties with respect to the contents hereof and shall not be responsible for any loss or damage caused to the user by the direct or indirect use of this User Manual and accompanying Software System.

Hotspot Express reserves the rights to alter, modify or otherwise change in any manner, the contents hereof, without obligation of Hotspot Express limited to notify any person of such revision or changes.

Mention of third-party companies and products is for informational purposes only and does not constitute an endorsement. Hotspot Express assumes no responsibility with regard to the selection, performance, or use of these products. All understandings, agreements or warranties, if any, take place directly between the vendor and prospective users.

Registered Office: No.5, PK Lane, North Andar Street, Trichy 620002, TN, INDIA Phone: 91-431-2702310 City Office: No. 21/8, Ramanujam St., West Saidapet, Chennai 600015, TN, INDIA. Phone: 93602 55005

# **Table of Contents**

| About this Guide                                   | 7  |
|----------------------------------------------------|----|
| Intended Audience                                  | 8  |
| Purpose of this Guide                              | 8  |
| Typographical Conventions                          | 8  |
| Customer Support                                   | 8  |
| Chapter 1                                          | 9  |
| Getting Started                                    | 9  |
| Introduction                                       | 10 |
| Starting hotEx RADIUS manager                      | 10 |
| Shutting down hotEx RADIUS manager                 | 11 |
| Understand the hotEx RADIUS manager user Interface | 11 |
| Chapter 2                                          | 13 |
| Plan Management                                    | 13 |
| Adding a New Plan                                  | 14 |
| Prepaid Plan                                       | 14 |
| Postpaid Plan                                      | 17 |
| Editing a Plan                                     | 20 |
| Prepaid Plan                                       | 20 |
| Post-paid Plan                                     | 24 |
| Deleting a Plan                                    |    |
| Price Table                                        | 29 |
| Price Table 1                                      | 30 |
| Chapter 3                                          | 32 |
| Pack Management                                    | 32 |
| Generate Pack                                      | 33 |
| Print Codes                                        | 34 |

| Set Pack Expiry       37         Chapter 4       39         Managing Users       39         Sell Pack       40         Register       43         Renew a Plan       44         Reset Password       45         Editing User Account       46         Deactivate Account       49         Activate Account       49         Renewal Settings       50         Mac Authentication       51         Renew Mac Authentication       54         Delete Mac Authentication       54         Set Idle Timeout       55         Chapter 5       57         Managing Payments       57         Billing for Postpaid User       58         Postpaid Payment       59         Chapter 6       61         Managing Receptionist Role       61         Adding a Receptionist Role       62         Pack Distribution       63         Receiving Unsold Packs       63         Receiving Unsold Packs       63                                                                                                    | Cancel Packs               |    |
|----------------------------------------------------------------------------------------------------|----------------------------|----|
| Chapter 4       39         Managing Users       39         Sell Pack       40         Register       43         Renew a Plan       44         Reset Password       45         Editing User Account       46         Deactivate Account       49         Activate Account       49         Renewal Settings       50         Mac Authentication       51         Register       51         Register       51         Register       51         Register       51         Register       51         Register       51         Register       51         Register       51         Register       51         Renew Mac Authentication       54         Delete Mac Authentication       54         Set Idle Timeout       55         Chapter 5       57         Managing Payments       59         Postpaid Payment       59         Postpaid Payment       59         Chapter 6       61         Mading a Receptionist Role       61         Adding a Receptionist Role       63         Receiving Unsol | Set Pack Expiry            |    |
| Managing Users.       39         Sell Pack       40         Register       43         Renew a Plan       44         Reset Password       45         Editing User Account       46         Deactivate Account       49         Activate Account       49         Activate Account       49         Renewal Settings       50         Mac Authentication       51         Register       51         Renew Mac Authentication       54         Delete Mac Authentication       54         Set Idle Timeout       55         Chapter 5       57         Managing Payments       57         Billing for Postpaid User       58         Postpaid Payment       59         Chapter 6       61         Managing Receptionist Role       61         Adding a Receptionist Role       62         Pack Distribution       63         Receiving Unsold Packs       63         Receiving Unsold Packs       63                                                                                                    | Chapter 4                  | 39 |
| Sell Pack       40         Register       43         Renew a Plan       44         Reset Password       45         Editing User Account       46         Deactivate Account       49         Activate Account       49         Renewal Settings       50         Mac Authentication       51         Register       51         Renew Mac Authentication       54         Delete Mac Authentication       54         Delete Mac Authentication       55         Chapter 5       57         Managing Payments       57         Billing for Postpaid User       58         Postpaid Payment       59         Chapter 6       61         Managing Receptionist Role       61         Adding a Receptionist Role       63         Receiving Unsold Packs       63         Receiving Unsold Packs       63         Chapter 7       65                                                                                                    | Managing Users             | 39 |
| Register       43         Renew a Plan       44         Reset Password       45         Editing User Account       46         Deactivate Account       49         Activate Account       49         Renewal Settings       50         Mac Authentication       51         Register       51         Renew Mac Authentication       54         Delete Mac Authentication       55         Chapter 5       57         Managing Payments       59         Chapter 6       61         Managing Receptionist Role       61         Adding a Receptionist       62         Pack Distribution       63         Receiving Unsold Packs       63                                                                                                    | Sell Pack                  | 40 |
| Renew a Plan       44         Reset Password       45         Editing User Account       46         Deactivate Account       49         Activate Account       49         Renewal Settings       50         Mac Authentication       51         Register       51         Renew Mac Authentication       54         Delete Mac Authentication       54         Set Idle Timeout       55         Chapter 5       57         Managing Payments       57         Billing for Postpaid User       58         Postpaid Payment       59         Chapter 6       61         Managing Receptionist Role       61         Adding a Receptionist       62         Pack Distribution       63         Receiving Unsold Packs       63         Chapter 7       65                                                                                                    | Register                   | 43 |
| Reset Password       45         Editing User Account       46         Deactivate Account       49         Activate Account       49         Renewal Settings       50         Mac Authentication       51         Register       51         Renew Mac Authentication       54         Delete Mac Authentication       54         Set Idle Timeout       55         Chapter 5       57         Managing Payments       57         Billing for Postpaid User       58         Postpaid Payment       59         Chapter 6       61         Managing Receptionist Role       61         Adding a Receptionist Role       63         Receiving Unsold Packs       63         Chapter 7       65                                                                                                    | Renew a Plan               | 44 |
| Editing User Account       46         Deactivate Account       49         Activate Account       49         Renewal Settings       50         Mac Authentication       51         Register       51         Renew Mac Authentication       54         Delete Mac Authentication       54         Set Idle Timeout       55         Chapter 5       57         Managing Payments       57         Billing for Postpaid User       58         Postpaid Payment       59         Chapter 6       61         Managing Receptionist Role       61         Adding a Receptionist Role       63         Receiving Unsold Packs       63         Chapter 7       65                                                                                                    | Reset Password             | 45 |
| Deactivate Account       49         Activate Account       49         Renewal Settings       50         Mac Authentication       51         Register       51         Renew Mac Authentication       54         Delete Mac Authentication       54         Delete Mac Authentication       54         Set Idle Timeout       55         Chapter 5       57         Managing Payments       57         Billing for Postpaid User       58         Postpaid Payment       59         Chapter 6       61         Managing Receptionist Role       61         Adding a Receptionist       62         Pack Distribution       63         Receiving Unsold Packs       63         Chapter 7       65                                                                                                    | Editing User Account       | 46 |
| Activate Account       49         Renewal Settings.       50         Mac Authentication       51         Register       51         Renew Mac Authentication       54         Delete Mac Authentication       54         Delete Mac Authentication       54         Set Idle Timeout       55         Chapter 5       57         Managing Payments       57         Billing for Postpaid User       58         Postpaid Payment       59         Chapter 6       61         Managing Receptionist Role       61         Adding a Receptionist       62         Pack Distribution       63         Receiving Unsold Packs       63         Chapter 7       65                                                                                                    | Deactivate Account         | 49 |
| Renewal Settings       50         Mac Authentication       51         Register       51         Renew Mac Authentication       54         Delete Mac Authentication       54         Set Idle Timeout       55         Chapter 5       57         Managing Payments       57         Billing for Postpaid User       58         Postpaid Payment       59         Chapter 6       61         Managing Receptionist Role       61         Adding a Receptionist Role       63         Receiving Unsold Packs       63         Receiving Unsold Packs       63         Chapter 7       65                                                                                                    | Activate Account           | 49 |
| Mac Authentication       51         Register       51         Renew Mac Authentication       54         Delete Mac Authentication       54         Set Idle Timeout       55         Chapter 5       57         Managing Payments       57         Billing for Postpaid User       58         Postpaid Payment       59         Chapter 6       61         Managing Receptionist Role       61         Adding a Receptionist       62         Pack Distribution       63         Receiving Unsold Packs       63         Chapter 7       65                                                                                                    | Renewal Settings           | 50 |
| Register                                                                                                    | Mac Authentication         | 51 |
| Renew Mac Authentication       54         Delete Mac Authentication       54         Set Idle Timeout       55         Chapter 5       57         Managing Payments       57         Billing for Postpaid User       58         Postpaid Payment       59         Chapter 6       61         Managing Receptionist Role       61         Adding a Receptionist       62         Pack Distribution       63         Receiving Unsold Packs       63         Chapter 7       65                                                                                                    | Register                   | 51 |
| Delete Mac Authentication       54         Set Idle Timeout       55         Chapter 5       57         Managing Payments       57         Billing for Postpaid User       58         Postpaid Payment       59         Chapter 6       61         Managing Receptionist Role       61         Adding a Receptionist       62         Pack Distribution       63         Receiving Unsold Packs       63         Chapter 7       65                                                                                                    | Renew Mac Authentication   | 54 |
| Set Idle Timeout       55         Chapter 5       57         Managing Payments       57         Billing for Postpaid User       58         Postpaid Payment       59         Chapter 6       61         Managing Receptionist Role       61         Adding a Receptionist       62         Pack Distribution       63         Receiving Unsold Packs       63         Chapter 7       65                                                                                                    | Delete Mac Authentication  | 54 |
| Chapter 557Managing Payments57Billing for Postpaid User58Postpaid Payment59Chapter 661Managing Receptionist Role61Adding a Receptionist61Adding a Receptionist62Pack Distribution63Receiving Unsold Packs63Chapter 765                                                                                                    | Set Idle Timeout           | 55 |
| Managing Payments       57         Billing for Postpaid User       58         Postpaid Payment       59         Chapter 6       61         Managing Receptionist Role       61         Adding a Receptionist Role       61         Adding a Receptionist       62         Pack Distribution       63         Receiving Unsold Packs       63         Chapter 7       65                                                                                                    | Chapter 5                  | 57 |
| Billing for Postpaid User 58   Postpaid Payment 59   Chapter 6 61   Managing Receptionist Role 61   Adding a Receptionist 62   Pack Distribution 63   Receiving Unsold Packs 63   Chapter 7 65                                                                                                    | Managing Payments          | 57 |
| Postpaid Payment.       59         Chapter 6       61         Managing Receptionist Role.       61         Adding a Receptionist.       62         Pack Distribution.       63         Receiving Unsold Packs.       63         Chapter 7       65                                                                                                    | Billing for Postpaid User  |    |
| Chapter 661Managing Receptionist Role.61Adding a Receptionist.62Pack Distribution.63Receiving Unsold Packs.63Chapter 765                                                                                                    | Postpaid Payment           | 59 |
| Managing Receptionist Role.       61         Adding a Receptionist.       62         Pack Distribution.       63         Receiving Unsold Packs.       63         Chapter 7       65                                                                                                    | Chapter 6                  | 61 |
| Adding a Receptionist                                                                                                    | Managing Receptionist Role | 61 |
| Pack Distribution                                                                                                    | Adding a Receptionist      |    |
| Receiving Unsold Packs                                                                                                    | Pack Distribution          | 63 |
| Chapter 7 65                                                                                                    | Receiving Unsold Packs     | 63 |
|                                                                                                    | Chapter 7                  | 65 |
| Managing Resellers                                                                                                    | Managing Resellers         |    |
| Adding a Reseller                                                                                                    | Adding a Reseller          |    |

| Editing Reseller Information          | 68          |
|---------------------------------------|-------------|
| Deleting a Reseller ID                | 71          |
| Distributing the packs                | 72          |
| Chapter 8                             | 75          |
| Generating Reports                    |             |
| Plan Report                           | 77          |
| Report for Packs                      | 77          |
| Report for Users                      | 78          |
| Pack Report                           | 80          |
| Report for Registered Pack            | 80          |
| Report for Unregistered Packs         | 81          |
| Report for Expired Packs              | 82          |
| Report for Receptionist Stock Holding | 83          |
| Report to Track a Pack                | 84          |
| User Report                           | 84          |
| Report for List Users                 |             |
| Report for User Status                |             |
| Usage Report                          |             |
| Payments Report                       |             |
| Unpaid Bills Report                   | 91          |
| Reseller Report                       |             |
| Sales Report                          |             |
| Direct Sales Report                   |             |
| Reseller Sales Report                 |             |
| Day Report                            |             |
| Room Report                           |             |
| Sales Log Sheet                       |             |
| To View the Sales Log Sheet           |             |
| Chapter 9                             | <u>1</u> 04 |
| Managing NAS                          |             |
| Cuest Management                      | 105         |

| Guest Management           | 105 |
|----------------------------|-----|
| Creating Guest Information | 105 |

| NAS Management                | 106             |  |  |
|-------------------------------|-----------------|--|--|
| Adding NAS Management         |                 |  |  |
| Deleting NAS Management       |                 |  |  |
| Chapter 10                    | <u>    1</u> 08 |  |  |
| Managing Database             |                 |  |  |
| Backing up Database           | 109             |  |  |
| Restoring Database            |                 |  |  |
| Chapter 11                    | <u> </u>        |  |  |
| Miscellaneous                 | 111             |  |  |
| IP Setting                    | 112             |  |  |
| Admin Management              | 114             |  |  |
| Setting Access Rights         | 115             |  |  |
| URL Redirection               | 117             |  |  |
| Currency Prefix               | 118             |  |  |
| Welcome Message               | 118             |  |  |
| Upload Logo                   | 119             |  |  |
| GB Calculator                 | 120             |  |  |
| Testing Internet Connectivity | 121             |  |  |
| Setting Terms & Conditions    | 122             |  |  |
| DynDns Setting                | 123             |  |  |
| PayPal Setting                | 124             |  |  |
| Email Statement               | 126             |  |  |
|                               |                 |  |  |

# **About this Guide**

This section consists of the following sections:

- Intended Audience
- Purpose of this Guide
- Typographical Conventions
- Customer Support

## **Intended Audience**

This guide is intended as a reference manual to the administrators, the agents and clients on how to use the hotEx Billing Manager application efficiently.

### Purpose of this Guide

This guide describes the features of the hotEx RADIUS Manager application and step-by-step procedures involved in using the web-application.

# **Typographical Conventions**

Before starting, it is important to understand the typographical conventions used in this guide.

| TABLE 1: TYPOGRAPH | HICAL CONVENTIONS                                                                                             |
|--------------------|----------------------------------------------------------------------------------------------------|
|                    |                                                                                                    |
| Typeface           | Meaning                                                                                                    |
| Bold               | Menu items, input fields, radio button names, check boxes, drop-down lists, tab names, buttons on the screen. |
| CAPS               | Keys on the keyboard.                                                                                         |
| "Quotes"           | Messages displayed on the screen.                                                                             |
|                    | Note: A note that calls attention to a topic with related information.                                        |
| <b>(P)</b>         | Tip: Indicates a suggestion or hint to make things easier or more productive for the reader.                  |

# **Customer Support**

If you have problems, questions, comments, or suggestions regarding Hotspot application and the documentation, contact us by e-mail at <a href="mailto:support@hotspotexpress.in">support@hotspotexpress.in</a>. You can also call our customer support center at (+91) 9362055005.

# Chapter 1

# **Getting Started**

This chapter consists of the following sections:

- Introduction
- Starting hotEx RADIUS manager
- Exiting hotEx RADIUS manager
- Understanding the hotEx RADIUS manager user Interface

# Introduction

Hotspot Express, the pioneer in the field of Turnkey WiFi solutions manages wired and wireless networks. Public walking into hotspot zones with laptops can access Internet without connecting to any wires. Usually, the WiFi zones are implemented in Hotels, Airports, Restaurants, Corporate, SME, Resorts, and Cyber Cafes. Large Mesh WiFi zones are created in Universities and Colleges.

# Starting hotEx RADIUS manager

The administrator of the software can manage the software by using Web based Control Panel through Intranet or the Internet. The administrator will be authenticated with unique username and password.

#### To start hotEx RADIUS manager

- 1. In the Web browser, enter the hotEx RADIUS manager server URL.
- 2. hotEx RADIUS manager displays the Login screen, as below.

| Connect to 192.16 | 8.100.1 <b>? X</b>   |
|-------------------|----------------------|
| 7                 | GA                   |
| Restricted Area   |                      |
| User name:        | 🖸 admin 💌            |
| Password:         | •••••                |
|                   | Eemember my password |
|                   | OK Cancel            |

- 3. Type the username in User name field.
- 4. Type the password in the **Password** field. The password should be between 4-10 characters.
- 5. Click OK.

# Shutting down hotEx RADIUS manager

This section explains how to exit hotEx RADIUS manager.

#### To shutdown hotEx RADIUS manager

- 1. In the application, click **Shutdown** in the bottom left corner.
- 2. hotEx billing manager displays the Shutdown/Reboot hotEx RADIUS manager Server screen as below.

| the second second second second second second second second second second second second second second second s | Deliver |
|----------------------------------------------------------------------------------------------------|---------|
|----------------------------------------------------------------------------------------------------|---------|

3. Click Shutdown to close the application, click Reboot to restart the application.

# Understand the hotEx RADIUS manager user Interface

After logging into 'hotEx RADUS Manager' as administrator, you will see the **Main Screen**. The different parts of the Main Screen are described as below.

|          | hot                               | tsp          | ot                  | ESS                |               |                   |                        |                       |                      |         |
|----------|-----------------------------------|--------------|---------------------|--------------------|---------------|-------------------|------------------------|-----------------------|----------------------|---------|
|          | (All Iternet                      | Management & | Accounting Salution | 99) <b>1</b> 94    | irilada Pacha | ( Receive lineald | Feeks () Overfi        | B)   Classik Date (1) | Contract Six   Hower |         |
|          | Add New Plan *<br>5.51 New Plan * |              |                     |                    |               |                   |                        |                       | 100000               |         |
|          | Delete Plan<br>Avice Table        | _            |                     |                    |               | hallow Uharts     |                        |                       |                      | Refresh |
|          | Briss Tabled                      |              | Dentil / Name Re    | Sistine  1         | Name Winster  | Into Trans Mil    | Plan Marrie            | P-Marres              | Location             | Button  |
|          | Then themagement                  | 1            | Johnny<br>Course    | 2008-Feb-11/05-4   | 211           | 0.208             | Temporant<br>1 month   | 1821681713            | SOLREP.OWNER         | <u></u> |
|          | fernarata Pack                    | 3            | charevia            | 2008-Feb-1107.0.   | 145           | 77.058            | Temporaryt             | 182168-17.21          | SOLREP.CMP4P         |         |
|          | Canad Canad                       | 4            | 000                 | 2008-Feb-11/07/8   | 142           | 202.811           | Temporand              | 182168-17.92          | BOLREB OWNER.        |         |
| /        | Set Park Every                    | 0            | markey (Contemport  | 2008-Feb 11071     | 120           | 44.718            | Temporani<br>Temporani | 182,168,17,238        | SOLRED CHINER        |         |
| / /      | theor Planagement                 | 7            | c8w2098             | 2018-Feb-11075     | 80            | 33.651            | MATTH                  | 182108173             | BOLRED OWNER         |         |
| //       | Set Pask                          | 8            | NOUTW               | 2016-Feb-11/08/2   | 86            | 351.600           | Temporary!             | 182,108,17,4          | SOLREB OWAR          |         |
|          | Register                          | 9            | Chempo              | 2018-746-11/02.5   | 20            | 1.885             | Temporand<br>Temporand | 182148-50.53          | SOLREB OWNER         |         |
| Janu Day | Rent Country                      | 10           | Manual 1            | 2016-546-11-021    | 12            | 10.548            | Temporant              | 1821683748            | SOLRES CHAR          |         |
| wenu bar | Dealthvate Ascount                | 12           | Kill .              | 2006-Feb-11/02.2   | 4             | 3.888             | Temponand              | 182.168.17.213        | SOLRED CHIVER        |         |
|          | Activate Account                  | 13           | Norman              | 2006-Feb-11-09.2   | 3             | 0.845             | 00 Mbors               | 182168-50.54          | DOLNED OWNER         |         |
|          | Renewal Setting                   | 54           | adrea               | [2006-540-11.052.] | Z             | 1 stan            | 1.084                  | 1 1021001120          | DOLAES OWAR          |         |
|          | Fig: Automotogion *               |              |                     |                    |               |                   |                        |                       |                      |         |
|          | # apment                          |              |                     |                    |               |                   |                        |                       |                      |         |
|          | Bill Partpard User                |              |                     |                    |               | 1                 |                        |                       | 1                    |         |
|          | Politarid Partness                | 121(21)(80)  |                     |                    |               | 1                 |                        |                       | 00                   |         |

#### Header

The Header section displays the application name and logo.

#### Menu Bar

The Menu Bar contains relevant menu options.

#### **Refresh Button**

The Refresh Button reloads the page.

#### **Status Bar**

The Status Bar, which is a horizontal area below the workspace, provides information about the current state of what you are viewing on a screen and any other contextual information.

#### Workspace

Workspace is the area within a window where you can navigate to different systems and menu options to handle the various operations.

# Chapter 2

# **Plan Management**

This chapter consists of the following sections:

- Adding a New Plan
  - Prepaid Plan
  - Postpaid Plan
- Editing a Plan
  - Prepaid Plan
  - Postpaid Plan
- Deleting a Plan
- Price Table
- Price Table 1

# Adding a New Plan

You can add any number of plans using the below menu. You can create both prepaid and postpaid plans.

## **Prepaid Plan**

This option allows you to add a new prepaid plan.

### To add a new prepaid plan

 On the Main Screen, click Plan Management, select Add New Plan and click Prepaid Plan. The Add New Plan screen is displayed.

| Plan Name                                                                                                    |                                                     |  |  |  |  |
|----------------------------------------------------------------------------------------------------|-----------------------------------------------------|--|--|--|--|
| Connection Type                                                                                                    | Cost                                                |  |  |  |  |
| C Limited C Unlimited Hours Grace Period Days                                                                                                    | Pack Cost \$                                        |  |  |  |  |
| Other Limitations                                                                                                    | Discount Details                                    |  |  |  |  |
| Free Hours       For Limited Hrs Pack         Holiday Discount       % of used minutes         Max. Data Transfer       GB * Optional         Login       No Restriction         Allow Login only in this timing | Ho Discount     Offpeak Discount  Discount  From To |  |  |  |  |
| From To (eg:= 11 mm fb/mat0000-2359)                                                                                                    |                                                     |  |  |  |  |
| From       To         @g:-Wimm formation:00-23:53)         Data Transfer Speed       kbps       Default Blank sets No Limits         Plan Description       Cancel       Create                                  |                                                     |  |  |  |  |

| Field             | Description                                                                                                    |
|-------------------|----------------------------------------------------------------------------------------------------|
| Plan Name         | Type the name of the plan.                                                                                                    |
|                   | This is the name of the prepaid plan, for example "Prepaid – 1 Hour".                                                                                                    |
|                   | This field can contain up to 20 alphanumeric characters.                                                                                                    |
|                   | This field is mandatory.                                                                                                    |
| Connection Type   |                                                                                                    |
| Connection Type   | Select the appropriate connection type.                                                                                                    |
|                   | The options are:                                                                                                    |
|                   | i. Limited                                                                                                    |
|                   | ii. Unlimited                                                                                                    |
| Hours             | Type the validity of the prepaid card in hours.                                                                                                    |
|                   | This field can contain values ranging from 0 to 9999 hrs. For example, to enter 30 minutes you should enter 0.5.                                                                                                    |
|                   | This option is available only for the limited Connection Type.                                                                                                    |
| Grace period      | Type the grace period in days.                                                                                                    |
|                   | The Grace Period is the time provided beyond the validity of the card. For example, if validity of the card is 10 days and the grace period is 2 days, the user can use the prepaid card for a maximum period of 12 days. |
|                   | This field can contain values ranging from 0 to 999 days. Decimal values not accepted.                                                                                                    |
|                   | This option is available only for the limited Connection Type.                                                                                                    |
| Cost              |                                                                                                    |
| Pack Cost         | Type the cost of the prepaid plan.                                                                                                    |
|                   | This field can contain numeric values ranging from 0 to 9999999. Decimal values are accepted.                                                                                                    |
|                   | Refer to Currency Prefix in Miscellaneous chapter.                                                                                                    |
| Validity          | Type the validity of the prepaid plan and select the appropriate period from the drop-down list.                                                                                                    |
|                   | The options are:                                                                                                    |
|                   | i. Minutes                                                                                                    |
|                   | ii. Hours                                                                                                    |
|                   | iii. Days                                                                                                    |
|                   | iv. Months                                                                                                    |
|                   | v. Years                                                                                                    |
|                   | This field can contain numeric values ranging from 0 to 999.                                                                                                    |
| Other Limitations |                                                                                                    |
| Free Hours        | Type the number of free hours for limited hours pack.                                                                                                    |
|                   | This field can contain values ranging from 0 to 999 hours.                                                                                                    |

|                       | This field is available only if Limited connection Type is selected.               |
|-----------------------|------------------------------------------------------------------------------------|
| Holiday Discount      | Type the holiday discount percentage for used minutes in this field.               |
|                       | This field can contain numeric values ranging from 0 to 999.                       |
| Max. Data Transfer    | Type the maximum data transfer in GB.                                              |
|                       | This field can contain numeric values ranging from 0 to 99999999.                  |
|                       | This field is optional.                                                            |
| Login                 | Select an appropriate login mode.                                                  |
|                       | The options are:                                                                   |
|                       | i. No restriction                                                                  |
|                       | ii. Allow login only in this timings                                               |
| From                  | Type the time from which login is provided.                                        |
| То                    | Type the time to which login is provided.                                          |
|                       | This filed can contain numeric values in hh:mm format.                             |
|                       | This option is available only for restricted login.                                |
| Discount Details      |                                                                                    |
| Discount Details      | Select an appropriate discount mode.                                               |
|                       | The options are:                                                                   |
|                       | i. No discount                                                                     |
|                       | ii. Off peak discount                                                              |
| Discount              | Type the discount percentage for used minutes in this field.                       |
|                       | This filed can contain numeric values ranging from 0 to 999.                       |
|                       | This option is available only for Off peak discount.                               |
| From                  | Type the time from which discount is provided.                                     |
| То                    | Type the time to which discount is provided.                                       |
|                       | This filed can contain numeric values ranging from 0 to 99999999.                  |
|                       | This option is available only for Off peak discount.                               |
| Data Transfer Speed   | Type the data transfer speed in kbps.                                              |
|                       | This filed can contain numeric values ranging from 0 to 99999999999.               |
|                       | If the field is left blank no limits are set by default.                           |
| Plan Description      | Type the description of plan.                                                      |
|                       | This filed can contain up to 30 alphanumeric characters and a maximum of 80 lines. |
| Enter the appropriate | details and click Create.                                                          |

2.

# **Postpaid Plan**

This option allows you to add a new postpaid plan.

# To add a new postpaid plan

1. On the Main Screen, click **Plan Management** select **Add New Plan** and click **Postpaid Plan**. The **Add New Plan** screen is displayed.

| Plan Name                                                                                                    | Plan Name                                                                                             |  |  |
|----------------------------------------------------------------------------------------------------|----------------------------------------------------------------------------------------------------|--|--|
| Connection Type                                                                                                    | Cost                                                                                                  |  |  |
| C Unlimited     Hours     Grace Period                                                                                                    | Pack Cost /<br>registration Fee \$<br>Validity Days V                                                 |  |  |
| Price Mode                                                                                                    | Discount Details                                                                                      |  |  |
| Price/Minute     Fixed Price     Price Table       Charge \$     Price Table1       Billing Intervel     Monthly       Due Days     No. of days after billing                                  | No Discount C Offpeak Discount     Discount % of used Minitues     From To 697-112mm format0000-23599 |  |  |
| Other Limitations                                                                                                    |                                                                                                    |  |  |
| Free Hours       For Limited Hrs Pack         Holiday Discount       % of used Minitues         Maximum Allowed Data Transfer       GB         Charge for Excess Data Transfer \$       Per MB |                                                                                                    |  |  |
| Login Limitation  No Restriction Allow Login only in this timing From To (eg: 11)mm formatio000-03599                                                                                          |                                                                                                    |  |  |
| Data Transfer Speed kbps Default Blank sets No Limits                                                                                                    |                                                                                                    |  |  |
| Plan Description                                                                                                    |                                                                                                    |  |  |

| Field            | Description                                                                                                    |
|------------------|----------------------------------------------------------------------------------------------------|
| Plan Name        | Type the name of the plan.                                                                                                    |
|                  | This is the name of the postpaid plan, for example "Post paid 100"                                                                                                    |
|                  | This field can contain up to 20 alphanumeric characters.                                                                                                    |
|                  | This field is mandatory.                                                                                                    |
| Connection Type  |                                                                                                    |
| Connection Type  | Select the appropriate connection type.                                                                                                    |
|                  | The options are:                                                                                                    |
|                  | i.Limited                                                                                                    |
|                  | ii.Unlimited                                                                                                    |
| Hours            | Type the validity of the prepaid card in hours.                                                                                                    |
|                  | This field can contain values ranging from 0 to 9999 hrs. For example to enter 30 minutes you should enter 0.5.                                                                                                    |
|                  | This option is available only for the limited Connection Type.                                                                                                    |
| Grace period     | Type the grace period in days.                                                                                                    |
|                  | The Grace Period is the time provided beyond the validity of the card. For example if validity of the card is 10 days and the grace period is 2 days, the user can use the prepaid card for a maximum period of 12 days. |
|                  | This field can contain values ranging from 0 to 999 days. Decimal values not accepted.                                                                                                    |
|                  | This option is available only for the limited Connection Type.                                                                                                    |
| Cost             |                                                                                                    |
| Pack Cost /      | Type the cost of the prepaid plan.                                                                                                    |
| registration Fee | This field can contain numeric values ranging from 0 to 9999999. Decimal values are accepted.                                                                                                    |
|                  | Refer to Currency Prefix in Miscellaneous chapter.                                                                                                    |
| Validity         | Type the validity of the prepaid plan and select the appropriate period from the drop-down list.                                                                                                    |
|                  | The options are:                                                                                                    |
|                  | i.Minutes                                                                                                    |
|                  | ii.Hours                                                                                                    |
|                  | iii.Days                                                                                                    |
|                  | iv.Months                                                                                                    |
|                  | v.Years                                                                                                    |
|                  | This field can contain numeric values ranging from 0 to 999.                                                                                                    |
| Price Mode       |                                                                                                    |
| Price Mode       | Select the appropriate price mode.                                                                                                    |
|                  | The options are:                                                                                                    |

|                   | i. Price / Minute                                                    |  |
|-------------------|----------------------------------------------------------------------|--|
|                   | ii. Fixed Price                                                      |  |
|                   | iii. Price Table                                                     |  |
|                   | iv. Price Table 1                                                    |  |
| Charge            | Type the charge amount in dollars.                                   |  |
|                   | This field can contain values ranging from 0 to 999999999.           |  |
|                   | For Price Table and Price Table 1 modes the charge is 0 by default.  |  |
| Billing Interval  | Select the billing interval from the drop-down list.                 |  |
|                   | The options are:                                                     |  |
|                   | i. Monthly                                                           |  |
|                   | ii. Bimonthly                                                        |  |
|                   | iii. Quarterly                                                       |  |
|                   | iv. Half yearly                                                      |  |
|                   | v. Yearly                                                            |  |
|                   | According to user's convenience.                                     |  |
| Due Days          | Type the number of days provided after the billing due date.         |  |
|                   | This field can contain values ranging from 0 to 999.                 |  |
| Discount Details  |                                                                      |  |
| Discount          | Type the discount percentage for used minutes in this field.         |  |
|                   | This filed can contain numeric values ranging from 0 to 999.         |  |
|                   | This option is available only for Off peak discount.                 |  |
| From              | Type the time from which discount is provided.                       |  |
| То                | Type the time to which discount is provided.                         |  |
|                   | This filed can contain numeric values in hh:mm format.               |  |
|                   | This option is available only for Off peak discount.                 |  |
| Other Limitations |                                                                      |  |
| Free Hours        | Type the number of free hours for limited hours pack.                |  |
|                   | This field can contain values ranging from 0 to 999 hours.           |  |
|                   | This field is available only if Limited connection Type is selected. |  |
| Holiday Discount  | Type the holiday discount percentage for used minutes in this field. |  |
|                   | This field can contain numeric values ranging from 0 to 999.         |  |
| Maximum Allowed   | Type the maximum allowed data transfer in GB.                        |  |
| Data Transfer     | This field can contain numeric values ranging from 0 to 9999999.     |  |
|                   | Leave blank for no limit.                                            |  |
|                   | This field is optional.                                              |  |
| Charge for Excess | Type the charge for excess data transfer per MB.                     |  |

| Data Transfer \$    | This field can contain numeric values ranging from 0 to 9999999.                   |
|---------------------|------------------------------------------------------------------------------------|
| Login               | Select an appropriate login mode.                                                  |
|                     | The options are:                                                                   |
|                     | i.No restriction                                                                   |
|                     | ii.Allow login only in this timings                                                |
| From                | Type the time from which login is provided.                                        |
| То                  | Type the time to which login is provided.                                          |
|                     | This filed can contain numeric values in hh:mm format.                             |
|                     | This option is available only for restricted login.                                |
| Data Transfer Speed | Type the data transfer speed in kbps.                                              |
|                     | This filed can contain numeric values ranging from 0 to 99999999999.               |
|                     | If the field is left blank no limits are set by default.                           |
| Plan Description    | Type the description of plan.                                                      |
|                     | This filed can contain up to 30 alphanumeric characters and a maximum of 80 lines. |
| <b>–</b>            |                                                                                    |

# 2. Enter the appropriate details and click **Create**.

# Editing a Plan

This option allows you to edit plan(s). There are two types of plans: Prepaid Plan and Post paid plan.

# **Prepaid Plan**

This option allows you to edit prepaid plan details if you want to make any changes.

# To edit a prepaid plan

1. On the Main Screen, click Plan Management, select Edit Plan and click Prepaid Plan. The Edit Plan screen is displayed.

| Edit Plan -> PrePaid |            |         |
|----------------------|------------|---------|
|                      |            |         |
|                      |            |         |
|                      |            |         |
|                      |            |         |
|                      |            |         |
|                      |            |         |
|                      |            |         |
|                      |            |         |
| Select Plan          | Plan 1 😽 👻 | Next >> |

2. Select the plan from drop-down list and click **Next**. The **Edit Plan** screen is displayed.

| Edit Plan -> Prepaid Plan                                                                                                    |                                                                             |  |
|----------------------------------------------------------------------------------------------------|-----------------------------------------------------------------------------|--|
| Plan Hame : Plan 1                                                                                                    |                                                                             |  |
| Connection Type                                                                                                    | Pack Details                                                                |  |
| C Unlimited C Limited<br>Hours 100<br>Grace Period 1 Days                                                                                                    | Cost / registration Fee 25.00<br>Validity 25 Days 💌                         |  |
| Other Limitations                                                                                                    | Discount Details                                                            |  |
| Free Hours 10 for Limited Hrs Pack<br>Holiday Discount 5.00 % of used minutes<br>Max. Data Transfer <b>GB</b> leave blank for no limit<br>Login <b>•</b> No Restriction <b>•</b> Allow Only in this Timings<br>From <b>1</b> 0 <b>•</b><br>(eg: 110m format0000-2359) | No Discount Offpeak Discount Discount Scount To (eg: 11 mm format0000-2359) |  |
| Data Transfer Speed       10000       kbps (* Default Blank sets No Limits)         Plan Description       Image: Cancel       Update                                                                                                    |                                                                             |  |

| Field                 | Description                                                                                                    |
|-----------------------|----------------------------------------------------------------------------------------------------|
| Plan Name             | Type the name of the plan.                                                                                                    |
|                       | This is the name of the prepaid plan, for example "Prepaid 100".                                                                                                    |
|                       | This field can contain up to 20 alphanumeric characters.                                                                                                    |
|                       | This field is mandatory.                                                                                                    |
| Connection Type       |                                                                                                    |
| Connection Type       | Select the appropriate connection type.                                                                                                    |
|                       | The options are:                                                                                                    |
|                       | i. Limited                                                                                                    |
|                       | ii. Unlimited                                                                                                    |
| Hours                 | Type the validity of the prepaid card in hours.                                                                                                    |
|                       | This field can contain values ranging from 0 to 9999 hrs. For example to enter 30 minutes you should enter 0.5.                                                                                                    |
|                       | This option is available only for the limited Connection Type.                                                                                                    |
| Grace period          | Type the grace period in days.                                                                                                    |
|                       | The Grace Period is the time provided beyond the validity of the card. For example if validity of the card is 10 days and the grace period is 2 days, the user can use the prepaid card for a maximum period of 12 days. |
|                       | This field can contain values ranging from 0 to 999 days. Decimal values not accepted.                                                                                                    |
|                       | This option is available only for the limited Connection Type.                                                                                                    |
| Pack Details          |                                                                                                    |
| Cost/registration fee | Type the cost of the prepaid plan.                                                                                                    |
|                       | This field can contain numeric values ranging from 0 to 9999999. Decimal values are accepted.                                                                                                    |
|                       | Refer to Currency Prefix in miscellaneous chapter.                                                                                                    |
| Validity              | Type the validity of the prepaid plan and select the appropriate period from the drop-down list.                                                                                                    |
|                       | The options are:                                                                                                    |
|                       | i. Minutes                                                                                                    |
|                       | ii. Hours                                                                                                    |
|                       | iii. Days                                                                                                    |
|                       | iv. Months                                                                                                    |
|                       | v. Years                                                                                                    |
|                       | This field can contain numeric values ranging from 0 to999.                                                                                                    |
| Other Limitations     | <u> </u>                                                                                                    |
| Free Hours            | Type the number of free hours for limited hours pack.                                                                                                    |
|                       | This field can contain values ranging from 0 to999 hours.                                                                                                    |

|                     | This field is available only if Limited connection Type is selected.     |  |
|---------------------|--------------------------------------------------------------------------|--|
| Holiday Discount    | Type the holiday discount percentage for used minutes in this field.     |  |
| -                   | This field can contain numeric values ranging from 0 to 999.             |  |
| Max. Data Transfer  | Type the maximum data transfer in GB.                                    |  |
|                     | This field can contain numeric values ranging from 0 to 9999999.         |  |
|                     | This field is optional.                                                  |  |
| Login               | Select an appropriate login mode.                                        |  |
|                     | The options are:                                                         |  |
|                     | i. No restriction                                                        |  |
|                     | ii. Allow login only in this timings                                     |  |
| From                | Type the time from which login is provided.                              |  |
| То                  | Type the time to which login is provided.                                |  |
|                     | This filed can contain numeric values in hh:mm format.                   |  |
|                     | This option is available only for restricted login.                      |  |
| Discount Details    |                                                                          |  |
| Discount Details    | Select an appropriate discount mode.                                     |  |
|                     | The options are:                                                         |  |
|                     | i. No discount                                                           |  |
|                     | ii. Off peak discount                                                    |  |
| Discount            | Type the discount percentage for used minutes in this field.             |  |
|                     | This filed can contain numeric values ranging from 0 to 999.             |  |
|                     | This option is available only for Off peak discount.                     |  |
| From                | Type the time from which discount is provided.                           |  |
| То                  | Type the time to which discount is provided.                             |  |
|                     | This filed can contain numeric values ranging from 0 to 999999999.       |  |
|                     | This option is available only for Off peak discount.                     |  |
| Data Transfer Speed | Type the data transfer speed in kbps.                                    |  |
|                     | This filed can contain numeric values ranging from 0 to 99999999999.     |  |
|                     | If the field is left blank no limits are set by default.                 |  |
| Plan Description    | Type the description of plan.                                            |  |
|                     | This filed can contain up to 30 alphanumeric characters and a maximum of |  |

З.

# **Post-paid Plan**

This option allows you to edit postpaid plan details if you want to make any changes.

## To edit a postpaid plan

1. On the Main Screen, click Plan Management, select Edit Plan and click Postpaid Plan . You will see the Edit Plan screen.

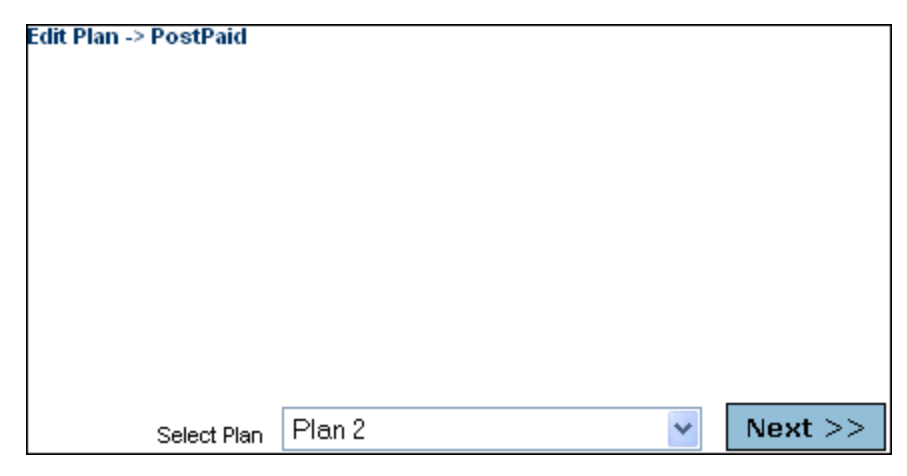

2. Select the plan from drop-down list and click **Next**. You will see the **Edit Plan**.

| Edit Plan -> Postpaid Plan Plan Name: 1                                                                                                    | l Hour Unlimited                                                                                        |
|----------------------------------------------------------------------------------------------------|----------------------------------------------------------------------------------------------------|
| Connection Type                                                                                                    | Pack Cost Details                                                                                       |
| <ul> <li>Unlimited</li> <li>Hours</li> <li>Grace Period</li> <li>Days</li> </ul>                                                                                                    | Cost/registration Fee <sub>Rs</sub> 50.00<br>Validity 1 Hours 💌                                         |
| Charging Type                                                                                                    | Discount Details                                                                                        |
| <ul> <li>Price/Minute</li> <li>Price Table1</li> <li>Charge</li> <li>Rs 1.00</li> <li>Billing Intervel</li> <li>User Conveni∈ ▼</li> <li>Due Days</li> <li>1</li> </ul>                                               | No Discount     Off Peak Discount     Discount     From     To                                          |
| Other Lin                                                                                                    |                                                                                                    |
| Free Hours       0.00         Holiday Discount       0.00         Max. Data Transfer       0.00         Excess Data Transfer Rs       0.00         Login Restriction       Image: Non-         From       Image: Non- | for Limited Hrs Pack  GB * Optional  Charge per MB  No Restriction  Ilow Login Only in this Timings  To |
| Data Transfer Speed kbps (* Default Blank sets No Limits)                                                                                                    |                                                                                                    |
| Plan Description<br>Cancel                                                                                                    | Update                                                                                                  |

| Field             | Description                                                                                                    |
|-------------------|----------------------------------------------------------------------------------------------------|
| Plan Name         | Type the name of the plan.                                                                                                    |
|                   | This is the name of the prepaid plan, for example "Post paid 100"                                                                                                    |
|                   | This field can contain up to 20 alphanumeric characters.                                                                                                    |
|                   | This field is mandatory.                                                                                                    |
| Connection Type   |                                                                                                    |
| Connection Type   | Select the appropriate connection type.                                                                                                    |
|                   | The options are:                                                                                                    |
|                   | i. Limited                                                                                                    |
|                   | ii. Unlimited                                                                                                    |
| Hours             | Type the validity of the prepaid card in hours.                                                                                                    |
|                   | This field can contain values ranging from 0 to 9999 hrs. For example to enter 30 minutes you should enter 0.5.                                                                                                    |
|                   | This option is available only for the limited Connection Type.                                                                                                    |
| Grace period      | Type the grace period in days.                                                                                                    |
|                   | The Grace Period is the time provided beyond the validity of the card. For example if validity of the card is 10 days and the grace period is 2 days, the user can use the prepaid card for a maximum period of 12 days. |
|                   | This field can contain values ranging from 0 to 999 days. Decimal values not accepted.                                                                                                    |
|                   | This option is available only for the limited Connection Type.                                                                                                    |
| Pack Cost Details |                                                                                                    |
| Pack Cost /       | Type the cost of the prepaid plan.                                                                                                    |
| registration Fee  | This field can contain numeric values ranging from 0 to 9999999. Decimal values are accepted.                                                                                                    |
|                   | Refer to currency prefix in Miscellaneous chapter.                                                                                                    |
| Validity          | Type the validity of the prepaid plan and select the appropriate period from the drop-down list.                                                                                                    |
|                   | The options are:                                                                                                    |
|                   | i. Minutes                                                                                                    |
|                   | ii. Hours                                                                                                    |
|                   | iii. Days                                                                                                    |
|                   | iv. Months                                                                                                    |
|                   | v. Years                                                                                                    |
|                   | This field can contain numeric values ranging from 0 to 999.                                                                                                    |
| Price Mode        |                                                                                                    |
| Price Mode        | Select the appropriate price mode.                                                                                                    |
|                   | The options are:                                                                                                    |

|                   | i. Price / Minute                                                    |
|-------------------|----------------------------------------------------------------------|
|                   | ii. Fixed Price                                                      |
|                   | iii. Price Table                                                     |
|                   | iv. Price Table 1                                                    |
| Charge            | Type the charge amount in dollars.                                   |
|                   | This field can contain values ranging from 0 to 999999999.           |
|                   | For Price Table and Price Table 1 modes the charge is 0 by default.  |
| Billing Interval  | Select the billing interval from the drop-down list.                 |
|                   | The options are:                                                     |
|                   | i. Monthly                                                           |
|                   | ii. Bimonthly                                                        |
|                   | iii. Quarterly                                                       |
|                   | iv. Half yearly                                                      |
|                   | v. Yearly                                                            |
|                   | According to user's convenience.                                     |
| Due Days          | Type the number of days provided after the billing due date.         |
|                   | This field can contain values ranging from 0 to 999.                 |
| Discount Details  |                                                                      |
| Discount          | Type the discount percentage for used minutes in this field.         |
|                   | This filed can contain numeric values ranging from 0 to 999.         |
|                   | This option is available only for Off peak discount.                 |
| From              | Type the time from which discount is provided.                       |
| То                | Type the time to which discount is provided.                         |
|                   | This filed can contain numeric values in him format.                 |
|                   | This option is available only for Off peak discount.                 |
| Other Limitations |                                                                      |
| Free Hours        | Type the number of free hours for limited hours pack.                |
|                   | This field can contain values ranging from 0 to 999 hours.           |
|                   | This field is available only if Limited connection Type is selected. |
| Holiday Discount  | Type the holiday discount percentage for used minutes in this field. |
|                   | This field can contain numeric values ranging from 0 to 999.         |
| Maximum Allowed   | Type the maximum allowed data transfer in GB.                        |
| Data Transfer     | This field can contain numeric values ranging from 0 to 9999999.     |
|                   | Leave blank for no limit.                                            |
|                   | This field is optional.                                              |
| Charge for Excess | Type the charge for excess data transfer per MB.                     |

| Data Transfer \$      | This field can contain numeric values ranging from 0 to 9999999.                   |
|-----------------------|------------------------------------------------------------------------------------|
| Login                 | Select an appropriate login mode.                                                  |
|                       | The options are:                                                                   |
|                       | i. No restriction                                                                  |
|                       | ii. Allow login only in this timings                                               |
| From                  | Type the time from which login is provided.                                        |
| То                    | Type the time to which login is provided.                                          |
|                       | This filed can contain numeric values in hh: mm format.                            |
|                       | This option is available only for restricted login.                                |
| Data Transfer Speed   | Type the data transfer speed in kbps.                                              |
|                       | This filed can contain numeric values ranging from 0 to 99999999999.               |
|                       | If the field is left blank no limits are set by default.                           |
| Plan Description      | Type the description of plan.                                                      |
|                       | This filed can contain up to 30 alphanumeric characters and a maximum of 80 lines. |
| Make the necessary of | changes and click <b>Update</b> .                                                  |

# This option allows you to delete a plan. *Deleting a plan will not affect active users in that plan.* They can still be able to use their account in that plan. You cannot create new packs in a deleted plan.

#### To delete a plan

**Deleting a Plan** 

З.

1. On the Main Screen, click **Plan Management** and click **Delete**. You will see the **Delete Plan** screen.

|                                                                 | Delete Plan                                                                    |
|-----------------------------------------------------------------|--------------------------------------------------------------------------------|
| Select Pla                                                      | n Plan 1 🔽<br>Reset Delete                                                     |
| <ol> <li>Deleting a Plan v<br/>able to use their acc</li> </ol> | vill not affect active users in that Plan.They can still be ount in that Plan. |
| 2) Sold packs in the affect this.                               | e deleted Plan can be activated.Deleting a Plan will not                       |
| 3) Deleting the Plar                                            | will only prevent creation of packs in that plan                               |
|                                                                 |                                                                                |

2. Select a plan from the Select Plan drop-down list, and click Delete. You will be prompted to confirm.

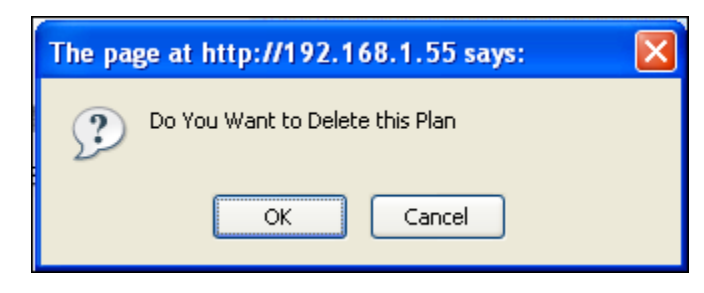

3. Click OK. The plan is deleted.

# **Price Table**

This option allows you to create a price table for user. Thus the administrator can vary the price on each and every minute.

#### To create a price table

1. On the Main Screen, click **Plan Management** and click **Price Table**. You will see the **Price Table For Used Minutes** screen.

| Plan Management -> Price Tab<br>Loading this page will ta | le<br>ke few minutes.ple: | ase wait           |         |
|-----------------------------------------------------------|---------------------------|--------------------|---------|
|                                                           | Pri                       | ice Table For Used | Minutes |
|                                                           | From                      | То                 | Charge  |
|                                                           | 0 🖌                       | select 💌           |         |
|                                                           | select 💌                  | select 💌           |         |
|                                                           | select 💌                  | select 💌           |         |
|                                                           | select 💌                  | select 💌           |         |
|                                                           | select 💌                  | select 💌           |         |
|                                                           | select 💌                  | select 💌           |         |
|                                                           | select 💌                  | Above 💌            |         |
|                                                           | Ca                        | ncel               | Save    |

- 2. Select appropriate option from the From and To drop-down lists.
- 3. Enter the appropriate charges in the **Charge** field.
- 4. Click Save.

# **Price Table 1**

This option allows you to create a price table for user. If there is more than one type of user you can use price table 1.

#### To create price table 1

- 1. On the Main Screen, click Plan Management and click Price Table1 .
- 2. You will see the Price Table #1 For Used Minutes screen

| Plan Management -> Price Tabl | le                 |                    |           |
|-------------------------------|--------------------|--------------------|-----------|
| Loading this page will tak    | ke few minutes.ple | ase wait           |           |
| ſ                             |                    |                    |           |
|                               | Pric               | e Table #1 For Use | d Minutes |
|                               | From               | To                 | Charge    |
|                               | 0 🗸                | select 🛩           |           |
|                               | select 💌           | select 💌           |           |
|                               | select 💌           | select 💌           |           |
|                               | select 💌           | select 💌           |           |
|                               | select 🚩           | select 💌           |           |
|                               | select 💌           | select 💌           |           |
|                               | select 💌           | Above 💌            |           |
|                               | Ca                 | ncel               | Save      |
|                               |                    |                    |           |

- 3. Select appropriate option from the **From** and **To** drop-down lists.
- 4. Enter the appropriate charges in the **Charge** field.
- 5. Click Save.

# Chapter 3

# **Pack Management**

This chapter consists of the following sections:

- Generate Pack
- Print Codes
- Cancel Packs
- Set Pack Expiry

# **Generate Pack**

You can generate any number of packs in any of the plan listed. The term 'Pack' and 'Ticket' are alternatively used and mean the same through out this guide.

### To generate pack

1. On the Main Screen, click **Pack Management** and select **Generate Pack**. You will see the **Generate Pack** screen.

| Gei              | nerate Pack |
|------------------|-------------|
| Select Plan Name | 2hours 💌    |
| Number Of Packs  | 2           |
| Cancel           | Generate    |

| Field            | Description                                                   |
|------------------|---------------------------------------------------------------|
| Select Plan Name | Select the plan name for which you want to generate the pack. |
|                  | You can select it from the drop-down list.                    |
|                  | This field is mandatory.                                      |
| Number Of Packs  | Type the number of packs you want to generate.                |
|                  | This field can contain values ranging from 0 to 9999.         |
|                  | This field is mandatory.                                      |

- 2. To clear the fields, click Cancel.
- 3. To generate packs, click Generate. The Generated Pack Details screen is displayed.

|             | Generated Pa | ack Details are s | hown below |          |
|-------------|--------------|-------------------|------------|----------|
| Pack Number | PIN Number   | Plan Name         | User Name  | Password |
| 36          | 8YV5KKNG     | 2hours            | 8YV5       | KKNG     |
| 37          | QB8FB9CW     | 2hours            | QB8F       | B9CW     |
|             | Export       | the above Codes   |            |          |

# **Print Codes**

You can either print the tickets or preview or export the ticket details. If saved, the tickets will be saved in the CSV (Comma Separated Value) format. You can either use MsExcel or any other suitable viewer to view and print the tickets.

#### To print codes

1. On the Main Screen, click **Pack Management** and select **Print Codes**. You will see the **Print Tickets** screen.

|                                                                            | Print Tic                  | kets                       |              |
|----------------------------------------------------------------------------|----------------------------|----------------------------|--------------|
| Ticket Number Fron<br>Ticket Number To<br>Header Message<br>Footer Message | n<br><b>Hots<br/>Previ</b> | <br>potExpress Pack<<br>ew |              |
|                                                                            | Fresh Tickets are          | Listed below               |              |
| Pack Number                                                                | Created Date               | Plan Name                  | PIN Number   |
| 1 6                                                                        | 2008-05-08 11:38           | 2hours                     | 11111111<br> |

| 1 | 6  | 2008-05-08 11:38 | 2hours | 11111111 |
|---|----|------------------|--------|----------|
| 2 | 11 | 2008-05-08 11:53 | 2hours | ттттт    |
| 3 | 12 | 2008-05-08 11:53 | 2hours | 22222222 |
| 4 | 13 | 2008-05-15 11:57 | 2hours | PP4TSUJ6 |
| 5 | 14 | 2008-05-15 11:57 | 2hours | P9CRUZRK |
|   |    |                  |        |          |

# Export

| Field              | Description                                                        |  |
|--------------------|--------------------------------------------------------------------|--|
| Ticket Number From | Type the ticket number from which you want to print.               |  |
|                    | Ticket number is the pack number generated when pack is generated. |  |
|                    | This field can contain values ranging from 1 to 99999999999999.    |  |
|                    | This field is mandatory.                                           |  |
| Ticket Number To   | Type the ticket number up to which you want to print.              |  |
|                    | Ticket number is the pack number generated when pack is generated. |  |
|                    | This field can contain values ranging from 1 to 99999999999999.    |  |
|                    | This field is mandatory.                                           |  |
| Header Message     | Type the Header Message.                                           |  |

|                | Header Message is the identifier that runs through the top of the document.<br>For example, it can be the name of the ISP or hotel. |
|----------------|----------------------------------------------------------------------------------------------------|
|                | This field is optional.                                                                                                    |
| Footer Message | Type the Footer Message.                                                                                                    |
|                | Footer Message is the identifier that runs through the bottom of the document, for example "Thank You".                             |
|                | This field is optional.                                                                                                    |

- 2. To export details, click Export.
- 3. To view the print preview, click **Preview**. You will see the **Preview** screen.

| HotspotExpress Pack                 |                                             | Hotspo            | HotspotExpress Pack |  |
|-------------------------------------|---------------------------------------------|-------------------|---------------------|--|
| Pack No: 12                         | PIN: 22222222                               | Pack No: 13       | PIN: PP4TSUJ6       |  |
| Pla                                 | an Name: 2hours                             | Pla               | in Name: 2hours     |  |
| U                                   | sername: 2222                               | Us                | sername: PP4T       |  |
| P                                   | assword: 2222                               | P                 | assword: SUJ6       |  |
|                                     | Validity: 30 Days                           |                   | Validity: 30 Days   |  |
| Max. Data Trans                     | ifer (MB): N/A                              | Max. Data Trans   | fer (MB): N/A       |  |
| Bandwidt                            | Bandwidth (Kbps): N/A Bandwidth (Kbps): N/A |                   | n (Kbps): N/A       |  |
| Amount: \$ 300.00 Amount: \$ 300.00 |                                             | Amount: \$ 300.00 |                     |  |
|                                     |                                             | Print             |                     |  |
|                                     |                                             |                   |                     |  |

- 4. To print the pack details, click **Print**.
- 5. To export the tickets to Excel sheet, click Export the above Tickets to Excel format.

# **Cancel Packs**

You can cancel a single or multiple tickets.

#### To cancel packs

1. On the Main Screen, click **Pack Management** and select **Cancel Packs**. You will see the **Cancel Pack** screen.
|    |               | Cancel Pack |
|----|---------------|-------------|
| Si | ngle Pack     |             |
| ОМ | ultiple Packs | From To     |
|    | l             | Cancel Pack |
|    |               |             |

| Field                     | Description                                                    |  |
|---------------------------|----------------------------------------------------------------|--|
| Single Pack               | Type the ticket number for the pack.                           |  |
|                           | This option is available only for Single Pack cancellation.    |  |
| Multiple Packs            | Type the range of ticket numbers for the packs.                |  |
| From                      | Type the staring ticket number in the From field.              |  |
| То                        | Type the ending ticket number in the To field.                 |  |
|                           | This option is available only for Multiple Packs cancellation. |  |
| 2. To cancel the packs, o | click <b>Cancel Pack</b> .                                     |  |

## **Set Pack Expiry**

This option allows you to set pack expiry time. By default the set pack expiry is 20 days. The administrator can take back the expired tickets.

#### To set pack expiry

1. On the Main Screen, click **Pack Management** and select **Set Pack Expiry**. You will see the **Set Pack Expiry** screen.

| Set Pack Expiry                        |
|----------------------------------------|
| Set Packs to expire 20 days after sold |
| Set                                    |

| Field                               | Description                                                                                                    |
|-------------------------------------|----------------------------------------------------------------------------------------------------|
| Set Packs to expire days after sold | Type the number of days for the packs to expire after sold.<br>It is the number of days after which a sold packet will be expired (when not |
|                                     | activated).                                                                                                    |
|                                     | This field can contain values ranging from 0 to 9999 days.                                                                                  |
|                                     | This field is mandatory.                                                                                                    |

2. To set pack expiry time, click Set.

# Chapter 4

# **Managing Users**

This chapter consists of the following sections:

- Sell Pack
- Register
- Renew a Plan
- Reset Password
- Editing User Account
- Deactivate Account
- Activate Account
- Renewal Settings
- Mac Authentication
  - Register
  - Renew
  - Delete
- Set Idle Timeout

# Sell Pack

This option allows you to sell packs. The generated packs are distributed to the resellers. The resellers will again sell these packs to the end customers.

#### To sell a pack

1. On the Main Screen, select User Management and click Sell pack. You will see the Pack Sales screen.

| Pack Sales                     |
|--------------------------------|
| Sale To: 🕝 Customer 👝 Reseller |
| Reseller ID                    |
| Plan Name 2hours               |
| Number Of Packs                |
| Check Availablity & Proceed    |

| Field           | Description                                                           |  |
|-----------------|-----------------------------------------------------------------------|--|
| Sold To         | Select the appropriate sale type.                                     |  |
|                 | The options are:                                                      |  |
|                 | i.Customer                                                            |  |
|                 | ii.Reseller                                                           |  |
| Reseller ID     | Select the reseller's id that you want to sell the packs.             |  |
|                 | Reseller ID is created automatically when we add reseller.            |  |
|                 | This field is available only if sold to reseller is selected.         |  |
| Plan Name       | Select the name of the plan.                                          |  |
|                 | You can select it from the drop-down list.                            |  |
|                 | This field is mandatory.                                              |  |
| Number Of Packs | Type the number of packs that you want to sell.                       |  |
|                 | This field can contain values ranging from 1 to the maximum number of |  |

| packs available in the selected plan. |
|---------------------------------------|
| This field is mandatory.              |

2. Click Check Availability & Proceed. You will see the Payment Details screen.

| Scheme Name   | Quantity         | Total Cost       |
|---------------|------------------|------------------|
| 2hours        | 2                | \$ 600           |
|               |                  |                  |
|               | Payment Details  |                  |
| Payment Mode  | 🙃 Cash 🛛 🗌       | C Cheque         |
| Bank Name     |                  |                  |
| Cheque Number |                  |                  |
|               |                  |                  |
| Manual Pac    | ck Selection Aut | o Pack Selection |

| Field         | Description                                                    |
|---------------|----------------------------------------------------------------|
| Payment Mode  | Select the appropriate payment mode.                           |
|               | The options are:                                               |
|               | i.Cash                                                         |
|               | ii.Cheque                                                      |
|               | This field is mandatory.                                       |
| Bank Name     | Type the name of the bank.                                     |
|               | This field is available only if the payment mode is by cheque. |
| Cheque Number | Type the cheque number.                                        |
|               | This field is available only if the payment mode is by cheque. |

3. If you want to select the packs manually, click Manual Pack Selection. The Select Packs and Click Sell screen is displayed.

| Select Packs and Click Sell |                                                             |  |
|-----------------------------|-------------------------------------------------------------|--|
| Plan Name                   | Select                                                      |  |
| 2hours                      |                                                             |  |
| 2hours                      |                                                             |  |
| 2hours                      |                                                             |  |
| 2hours                      |                                                             |  |
| 2hours                      |                                                             |  |
|                             | Sell                                                        |  |
|                             | Plan Name<br>2hours<br>2hours<br>2hours<br>2hours<br>2hours |  |

4. Select the number of packs under **Select** and click **Sell**. You will the screen as below.

| Reseller or Customer |
|----------------------|
| Plan Name            |
| 2hours               |
| 2hours               |
|                      |

 If you want to select the packs automatically, click Auto Pack Selection on the Payment Details page. You will see the screen as below.

| Issue These Pac | ks to Reseller or Customer |
|-----------------|----------------------------|
| Pack Number     | Plan Name                  |
| 10<br>9         | 2hours<br>2hours           |

# Register

You can register a user with his PIN Number (already purchased by him) and his below registration details..

#### To register a plan

1. On the Main Screen, select User Management and click Register. You will see the User Registration screen.

| User                   | Registration |
|------------------------|--------------|
| User Name / ID         |              |
| Password               |              |
| Re-Type Password       |              |
| PIN Number             |              |
| First / Last Name      |              |
| E-Mail ID              |              |
| Address                |              |
| Ask Password on Logout | 🔿 Yes 💿 No   |
| Reset                  | Submit       |

| Field          | Description                                              |
|----------------|----------------------------------------------------------|
| User Name / ID | Type the name of the user.                               |
|                | This field can contain up to 19 alphanumeric characters. |
|                | This field is mandatory.                                 |
| Password       | Type the appropriate password.                           |
|                | This field can contain up to 15 alphanumeric characters. |
|                | This field is mandatory.                                 |

| Re-Type Password  | Retype the password.                                                                        |
|-------------------|---------------------------------------------------------------------------------------------|
|                   | This field can contain up to 15 alphanumeric characters.                                    |
|                   | This field is mandatory.                                                                    |
| PIN Number        | Type the PIN number.                                                                        |
|                   | This field can contain up to 20 alphanumeric characters.                                    |
|                   | This field is mandatory.                                                                    |
| First / Last name | Type the first name and last name of the user.                                              |
|                   | This field can contain up to 30 alphanumeric characters.                                    |
|                   | This field is optional.                                                                     |
| E-Mail ID         | Type the reseller's personal e-mail address.                                                |
|                   | This field can contain up to 25 alphanumeric characters.                                    |
|                   | This field is optional.                                                                     |
| Address           | Type the reseller's personal address.                                                       |
|                   | This field can contain up to 22 alphanumeric characters per line and a maximum of 80 lines. |
|                   | This field is optional.                                                                     |
| Ask Password on   | Select the appropriate option.                                                              |
| Logout            | The options are:                                                                            |
|                   | i. Yes                                                                                      |
|                   | ii. No                                                                                      |
|                   | This field is optional.                                                                     |

- 2. To reset the fields, click **Reset**.
- 3. To submit the registration form, click **Submit**.

### **Renew a Plan**

You can renew any user by entering his username and the PIN Number (available in the newly purchased ticket). You have the option to add or remove the left-over-balance-minutes.

#### To renew a plan

1. On the Main Screen, select User Management and click Renew . You will see the User Renewal screen.

| User Renewal |  |  |
|--------------|--|--|
| User Name    |  |  |
| PIN Number   |  |  |
| Reset Submit |  |  |

| Field      | Description                                              |
|------------|----------------------------------------------------------|
| User Name  | Type the name of the user.                               |
|            | This field is mandatory.                                 |
|            | This field can contain up to 19 alphanumeric characters. |
| PIN Number | Type the PIN number.                                     |
|            | This field can contain up to 20 alphanumeric characters. |
|            | This field is mandatory.                                 |

- 2. To reset the fields, click Reset.
- 3. To submit the renewal form, click Submit.

### **Reset Password**

This option allows you to reset the password. The new password is displayed in the screen after the process.

#### To reset password

 You can reset the password of any user. The password will be reset to '123456 '. On the Main Screen, select User Management and click Reset Password. You will see the Reset Password screen is displayed.

| User Id - Select - 💌     | User Id - Select - VSer Id Reset |         | Reset Password |
|--------------------------|----------------------------------|---------|----------------|
| User Id 🛛 – Select — 🛛 💌 | User Id - Select                 |         |                |
|                          | Reset                            | User Id | - Select       |
|                          | Reset                            |         |                |

| Field   | Description                                               |
|---------|-----------------------------------------------------------|
| User ID | Select the user's id that you want to reset the password. |
|         | This field can contain up to 19 alphanumeric characters.  |
|         | This filed is mandatory.                                  |

2. To reset the password, click Reset.

# **Editing User Account**

You can edit any user account and change the parameters such as password, name, etc.

#### To edit user account

1. On the Main Screen, select User Management and click Edit User Account . The Edit User Account screen is displayed.

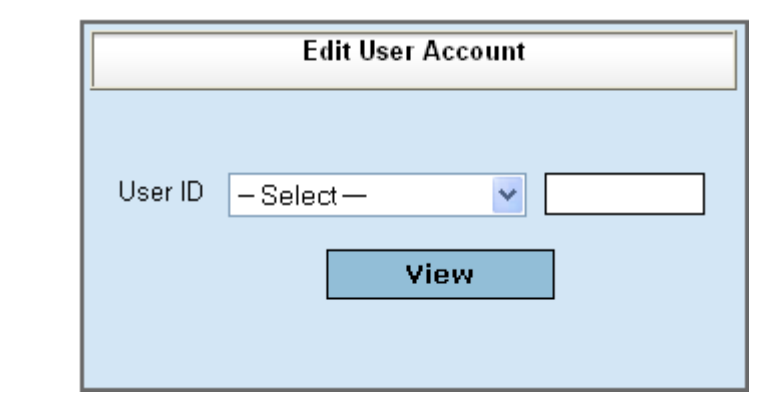

| Field   | Description                                              |
|---------|----------------------------------------------------------|
| User ID | Select the user's id that you want to edit the account.  |
|         | This field can contain up to 19 alphanumeric characters. |
|         | This filed is mandatory.                                 |

| Genera                                                                                                    | l informations  | Plan Details                                                                                                    |                                                    |
|----------------------------------------------------------------------------------------------------|-----------------|----------------------------------------------------------------------------------------------------|----------------------------------------------------|
| User ID John Peter<br>Status Offline<br>Password ••••••<br>First/Last John Peter<br>Name John Peter<br>Address bangalore<br>Email ID john@gma<br>Phone 919845318<br>Number • | Act             | ivate Plan Name 1 hr<br>Plan Type PrePaid<br>Registration/Renewal 2008-May-28 11:<br>Date 2008-05-30 11: 10<br>Due Date 2008-May-30 11:<br>Remaining Minutes 60<br>Remaining Data<br>Transfer Limit Bytes N/A<br>Cancel | 10:39 AM<br>0:39<br>10:39 AM<br>10:39 AM<br>Update |
| Usage Report for J49J                                                                                                    |                 |                                                                                                    |                                                    |
| Start Time                                                                                                    | End Time Used I | Minutes   Charged Minutes   Charge Amt   E                                                                                                    | BytesTransferred                                   |
|                                                                                                    | No data found.  |                                                                                                    |                                                    |

2. To edit the user account, click View. You will see the Edit User Account screen.

| Field               | Description                                              |
|---------------------|----------------------------------------------------------|
| General Information |                                                          |
| User Name / ID      | Type the name of the user.                               |
|                     | This field can contain up to 19 alphanumeric characters. |
|                     | This filed is mandatory.                                 |
| Status              | This field shows the current status of the user.         |
|                     | This field can contain up to 28 alphanumeric characters. |
|                     | This field is optional.                                  |
| Password            | Type the appropriate password.                           |
|                     | This field can contain up to 15 alphanumeric characters. |
|                     | This field is mandatory.                                 |
| First / Last name   | Type the first name and last name of the user.           |
|                     | This field can contain up to 30 alphanumeric characters. |
|                     | This field is optional.                                  |
| Address             | Type the reseller's personal address.                    |

|                      | This field can contain up to 22 alphanumeric characters per line and a maximum of 80 lines. |
|----------------------|---------------------------------------------------------------------------------------------|
|                      | This field is optional.                                                                     |
| E-Mail ID            | Type the reseller's personal e-mail address.                                                |
|                      | This field can contain up to 50 alphanumeric characters.                                    |
|                      | This field is optional.                                                                     |
| Phone Number         | Type the phone number of the user.                                                          |
|                      | This field can contain up to 28 alphanumeric characters.                                    |
|                      | This field is optional.                                                                     |
| Plan Details         |                                                                                             |
| Plan Name            | This field displays name of the plan.                                                       |
|                      | This is the name of the prepaid plan, for example "Prepaid 100"                             |
|                      | This field can contain up to 20 alphanumeric characters.                                    |
|                      | This field is displayed automatically.                                                      |
| Plan Type            | This field displays the plan type.                                                          |
|                      | This field is displayed automatically.                                                      |
| Registration /       | This field displays registration / renewal Date.                                            |
| Renewal Date         | This field is displayed automatically.                                                      |
| Expiry Date          | Type the expiry date.                                                                       |
|                      | This field should be "2008-07-02 10:26:53" In the format.                                   |
|                      | This field can contain up to 28 alphanumeric characters.                                    |
|                      | This field is mandatory.                                                                    |
| Due Date             | This field displays the due date.                                                           |
|                      | This field is displayed automatically.                                                      |
| Remaining Minutes    | Type the remaining minutes.                                                                 |
|                      | This field can contain up to 28 numeric characters.                                         |
|                      | This field is mandatory.                                                                    |
| Remaining Data       | This field displays the remaining data transfer limit bytes.                                |
| Transfer Limit Bytes | This field is displayed automatically.                                                      |

- 3. To clear the fields, click **Cancel**.
- 4. To update the fields, click Update.
- 5. To export details, click **Export**.

# **Deactivate Account**

You can DeActivate any user using this option. You can again ReActivate the DeActivated user for any reason.

#### To deactivate account

1. On the Main Screen, select User Management and click Deactivate Account . The Deactivate User Account screen is displayed.

| Deactivate User Account |            |  |
|-------------------------|------------|--|
| Select User II          | ) —Select- |  |
|                         | Deactivate |  |

| Field          | Description                                                   |
|----------------|---------------------------------------------------------------|
| Select User ID | Select the user's id that you want to deactivate the account. |
|                | This field can contain up to 19 alphanumeric characters.      |
|                | This filed is mandatory.                                      |

2. To deactivate the user, click **Deactivate**. The user is deactivated.

# **Activate Account**

This option allows you to activate user account.

#### To activate account

1. On the Main Screen, select User Management and click Activate Account. You will see the Activate User Account screen.

| Activa         | te User Account |
|----------------|-----------------|
| Select User ID | -Select-        |
|                | Activate        |
|                |                 |

| Field          | Description                                                 |
|----------------|-------------------------------------------------------------|
| Select User ID | Select the user's id that you want to activate the account. |
|                | This field can contain up to 19 alphanumeric characters.    |
|                | This filed is mandatory.                                    |

2. To activate a user account, click Activate. The user is activated.

## **Renewal Settings**

You can decide whether the left-over-balance-minutes in the expired ticket/user is to be added or abandoned during renewal.

#### To renew settings

1. On the Main Screen, select User Management and click Renewal Setting. You will see the Renewal Setting screen.

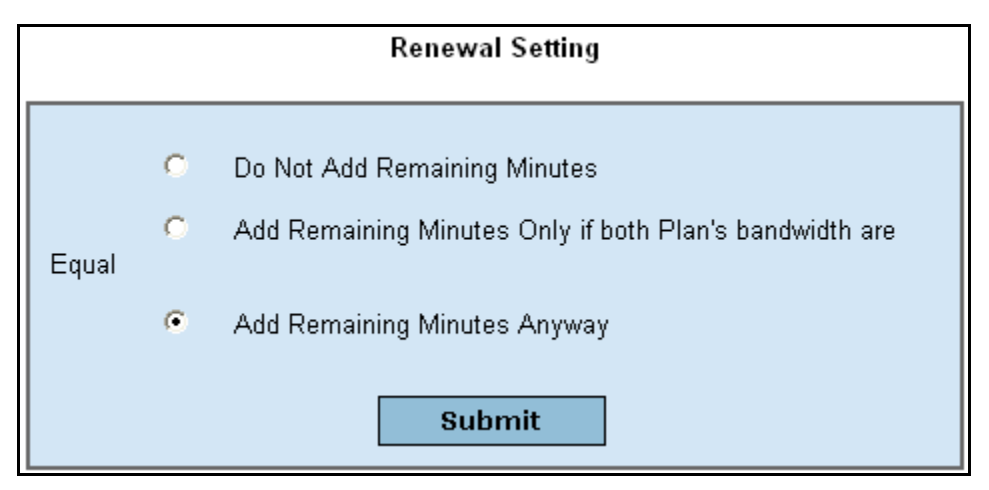

2. To renew the settings, select appropriate option and click Submit.

## **MAC** Authentication

A MAC authentication option helps the users to login without authenticating through the login page, from the client side. In this method, the MAC address of the client (eg. IP-Phone, etc) will be considered as the 'User Name' of the user. The users must submit their Mac address to administrator and he will update the "MAC address" field accordingly. This option is available for both wired and wireless support hotspot applications.

#### Register

This option allows you to register MAC authentication.

#### To register Mac authentication

1. On the Main Screen, select User Management and click Mac Authentication and select Register. You will see the Mac Authentication screen.

|        | MAC Authentication                                               |     |  |
|--------|------------------------------------------------------------------|-----|--|
|        | MAC Address (XX-XX-XX-XX-XX)                                     |     |  |
|        | User Identity                                                    |     |  |
|        | <ul> <li>Always Allow internet regardless of any plan</li> </ul> |     |  |
|        | <ul> <li>Allow internet based on specific plan</li> </ul>        |     |  |
|        | PIN Number                                                       |     |  |
|        | Advanced Configuration                                           |     |  |
|        | Assign Static LAN IP for this MAC Address                        |     |  |
|        | LAN IP address (ex :192.168.104.1)                               |     |  |
|        | Assign Static WAN IP for this MAC Address                        |     |  |
|        | WAN IP Address (ex :61.245.23.26)                                |     |  |
|        | WAN NET Mask (ex :255.255.255.0)                                 |     |  |
|        | WAN Broadcast (ex :61.245.23.255)                                |     |  |
|        | Cancel Update                                                    |     |  |
|        | * LAN IP Range 192.168.104.0/21                                  |     |  |
|        | -                                                                |     |  |
|        | Existing MAC IP Assingment                                       |     |  |
| Wan Ip | Wan Subnet   Wan Broadcast   Lan Ip                              | MAC |  |
|        | No data found.                                                   |     |  |
|        | Export                                                           |     |  |

| Field          | Description                                                                             |
|----------------|-----------------------------------------------------------------------------------------|
| MAC Address    | Type the Mac address.                                                                   |
|                | This is a unique field. For example you can Type in this format (XX-XX-XX-XX-XX-XX-XX). |
|                | This filed is mandatory.                                                                |
| User Identity  | Type the user's id that you want to create Mac Authentication.                          |
|                | This field can contain up to 19 alphanumeric characters.                                |
|                | This filed is mandatory.                                                                |
| PIN Number     | Type the PIN number.                                                                    |
|                | Type the password of the guest as per the given User Id created during registration.    |
|                | This field can contain up to 20 alphanumeric characters.                                |
|                | This filed is mandatory.                                                                |
| LAN IP Address | Type the LAN IP address.                                                                |
|                | The LAN IP address should be in the range "192.168.104.XX /24" only.                    |
|                | This filed is mandatory.                                                                |
| WAN IP Address | Type the WAN IP address.                                                                |
|                | Type the IP address of the user's choice. For example (61.245.23.26).                   |
|                | This filed is mandatory.                                                                |
| WAN NET Mask   | Type the WAN sub Net mask address.                                                      |
|                | Type the IP address of the user's choice. For example (255.255.255.0).                  |
|                | This filed is mandatory.                                                                |
| WAN Broadcast  | Type the WAN Broadcast address.                                                         |
|                | Type the IP address of the user's choice. For example (61.245.23.255).                  |
|                | This filed is mandatory.                                                                |

#### Note:

Tick Assign Static WAN IP for this MAC address when using a STATIC WAN IP for the given MAC Address. There is no restriction on this but is purely the choice of the User. When this box is checked the below fields will be highlighted.

- 2. To register Mac authentication, click Update.
- 3. To clear the entered values, click **Cancel**.
- 4. To export data, click Export.

#### **Renew Mac Authentication**

This option allows you to renew MAC authentication.

#### To renew Mac authentication

1. On the Main Screen, select User Management and click Mac Authentication and select Renew. You will see the MAC Authentication Renewal screen.

| Mac Authentication Renewal |             |
|----------------------------|-------------|
| Mac Address                |             |
| PIN Number                 |             |
| Re                         | eset Submit |

| Field       | Description                                                                       |
|-------------|-----------------------------------------------------------------------------------|
| Mac Address | Type the Mac address.                                                             |
|             | This is a unique field. For e.g. you can Type in this format (XX-XX-XX-XX-XX-XX). |
|             | This field is mandatory.                                                          |
| PIN Number  | Type the PIN number.                                                              |
|             | This field can contain up to 20 alphanumeric characters.                          |
|             | This field is mandatory.                                                          |

- 2. To renew Mac authentication, click Submit.
- 3. To clear the entered values, click **Reset**.

#### **Delete Mac Authentication**

This option allows you to delete Mac authentication.

#### To delete Mac authentication

 On the Main Screen, select User Management and click Mac Authentication and select Delete. You will see the Delete Mac authentication screen.

| MAC ID |
|--------|

| Field  | Description                                                                       |
|--------|-----------------------------------------------------------------------------------|
| Mac ID | Select the Mac id that you want to Delete.                                        |
|        | This is a unique field. For e.g. you can Type in this format (XX-XX-XX-XX-XX-XX). |
|        | This filed is mandatory.                                                          |

- 2. To delete Mac authentication, click **Delete**.
- 3. Click **Ok**. The Mac authentication is deleted.

### Set Idle Timeout

This option allows you to set the idle timeout settings. The default value is five minutes.

#### To set idle time out

1. On the Main Screen, select User Management and click Set Idle Timeout. You will see the Idle Time For Client To Logout screen.

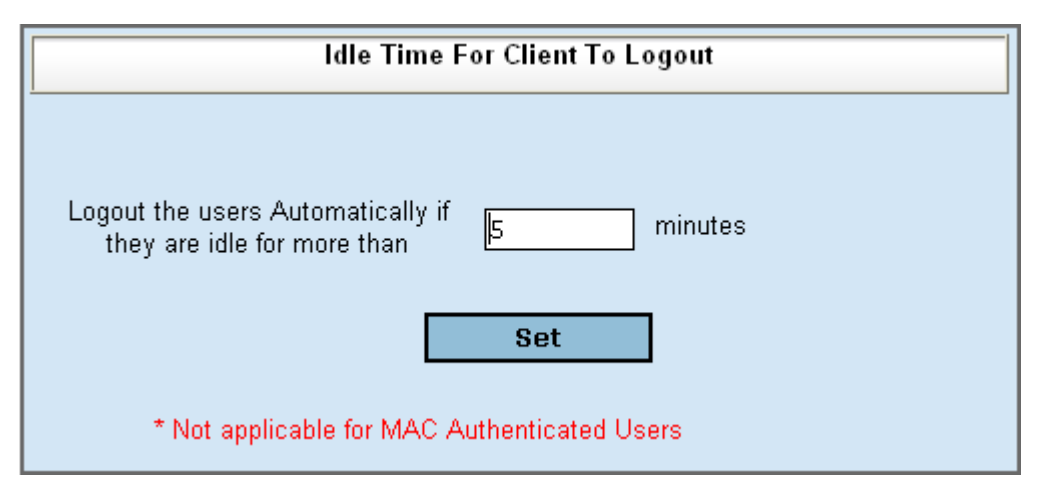

| Field                                   | Description                                            |
|-----------------------------------------|--------------------------------------------------------|
| Logout the users                        | Type the time in minutes.                              |
| Automatically if they are idle for more | This field can contain up to 99999 numeric characters. |
| than                                    | This field is mandatory.                               |

2. To set the idle timeout, click Set.

# Chapter 5

# **Managing Payments**

This chapter consists of the following sections:

- Billing for Postpaid User
- Postpaid Payment

# **Billing for Postpaid User**

This option allows you to bill postpaid user. The bills generated here are delivered to the users (customers) for the payment. The user makes the payment by using the User Id.

This postpaid billing method is useful to bill the ISP's home customers on monthly basis. The hotel industry is also one of the major users of the postpaid method, as they need to provide the bill to the guest at the time of room check out for the payment.

#### To generate a bill for postpaid user

1. On the Main Screen, click **Payment** and select **Bill Postpaid User**. The **Select User Id** screen is displayed.

| Select user la |
|----------------|
| demo>          |
|                |

| Field   | Description                                             |
|---------|---------------------------------------------------------|
| User Id | Select the user id for which you want to bill.          |
|         | User Id is created automatically when we generate pack. |
|         | You can select it from the drop-down list.              |
|         | This field is mandatory.                                |

2. To generate a bill, click Next. The following message is displayed.

| Bill Created for user demo |  |
|----------------------------|--|
|                            |  |
|                            |  |
|                            |  |
|                            |  |
|                            |  |

# **Postpaid Payment**

This option allows you to receive postpaid payment from the customer. The customer can make the bill payment through cash or cheque based on the usage.

#### To make a postpaid payment

1. On the Main Screen, click **Payment** and select **Postpaid Payment**. The **Select User Id** screen is displayed.

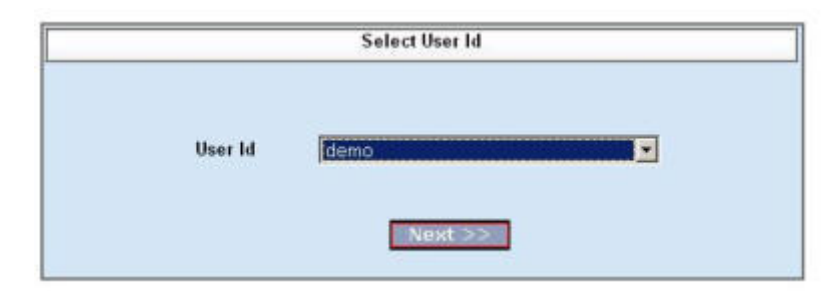

| Field   | Description                                            |
|---------|--------------------------------------------------------|
| User Id | Select the user id for which you want to make payment. |
|         | You can select it from the drop-down list.             |
|         | This field is mandatory.                               |

2. Click Next. The Usage Bill screen is displayed.

|                             | Usage Bill                            |                        |
|-----------------------------|---------------------------------------|------------------------|
| User Id demo                | Name                                  |                        |
| Start Date 2008-06-01       | End Date                              | 2008-06-04             |
| Scheme Name                 | 10hour                                |                        |
| Used Minutes                | з                                     |                        |
| Charged Minutes             | 0                                     |                        |
| Charge                      | 1000                                  |                        |
| Excess MB Charge            | 0                                     |                        |
| Total Charge                | 1000                                  |                        |
| harge for unterminated sess | sion between start an<br>in this hill | id end date is not inc |
| P                           | ayment Details                        |                        |
|                             |                                       |                        |

| Field           | Description                                                                                                    |
|-----------------|----------------------------------------------------------------------------------------------------|
| Usage Bill      | This section displays the details of User id, Name, Start Date, End Date,<br>Scheme Name, Used Minutes, Charged Minutes, Charge, Excess MB<br>Charge and Total Charge. |
| Payment Details |                                                                                                    |
| Payment Mode    | Select the payment mode that you want to make payment.                                                                                                    |
|                 | The options are Cash and Cheque.                                                                                                    |
| Bank Name       | Type the name of the bank.                                                                                                    |
|                 | This field is available only if the payment mode is by cheque.                                                                                                    |
| Cheque Number   | Type the cheque number.                                                                                                    |
|                 | This field is available only if the payment mode is by cheque.                                                                                                    |

- 3. To reset the fields, click Reset.
- 4. To make the payment, click Submit.

# Chapter 6

# **Managing Receptionist Role**

This chapter consists of the following sections:

- Adding a Receptionist
- Pack Distribution
- Receiving Unsold Packs

# Adding a Receptionist

This option allows you to add a receptionist. These receptionists can be from hotels, airports, restaurants and railway stations. The generated packs are distributed to these receptionists. The receptionists will be selling the prepaid tickets to the users.

#### To add a receptionist

1. On the Main Screen, select **Receptionist** and click **Add Receptionist**. You will see the **Add Receptionist** screen.

| Add Receptionist |     |
|------------------|-----|
| Name             |     |
| Address          |     |
|                  | Add |

| Field   | Description                           |
|---------|---------------------------------------|
| Name    | Type the name of the receptionist.    |
|         | This field is mandatory.              |
| Address | Type the address of the receptionist. |
|         | This field is mandatory.              |

2. Enter the appropriate details and click Add. You will see the Receptionist Added Successfully screen.

| Receptionist Added Successfully |                          |     |
|---------------------------------|--------------------------|-----|
| NAME                            | ADDRESS                  | ID  |
| John Peter                      | No.12, M.G.Road, Chennai | 509 |

# **Pack Distribution**

This option allows you to distribute the packs generated. The generated packs are distributed to the receptionists. The receptionists will sell these packs to the customers.

#### To distribute packs

1. On the Main Screen, select **Receptionist** and click **Pack Distribution**. The **Receptionist Pack Distribution** screen is displayed.

| Receptionist Pack Distribution |  |  |
|--------------------------------|--|--|
| Receptionist Name/ID -Select-  |  |  |
| Pack Number From To            |  |  |
| Next >>                        |  |  |

| Field                    | Description                                                                 |
|--------------------------|-----------------------------------------------------------------------------|
| Receptionist Name/<br>ID | Select the name/id of the receptionist from the drop-down list.             |
| Pack Number              | Type the range of ticket numbers for the packs.                             |
| From                     | Type the serial number from which you want to distribute in the From field. |
| То                       | Type the serial number to which you want to distribute in the To field.     |
|                          |                                                                             |

2. To distribute the packs, click Next.

# **Receiving Unsold Packs**

This option allows the administrator to receive the unsold packs from the receptionists. The administrator can receive back the UnSold tickets (distributed through the receptionists). They may be either expired or live.

#### To receive unsold packs

1. On the Main Screen, select **Receptionist** and click **Receive Unsold Packs**. You will see the **Select Receptionist to get Unsold Packs** screen.

| Select Receptionist to get Unsold Packs |                                                 |                 |
|-----------------------------------------|-------------------------------------------------|-----------------|
| Receptionist Name/ID                    |                                                 |                 |
|                                         | Next >>                                         |                 |
| Field                                   | Description                                     |                 |
| Receptionist Name/<br>ID                | Select the name/id of the receptionist from the | drop-down list. |
| To get the unsold pac                   | ks, click <b>Next</b> .                         |                 |

# **Chapter 7**

# **Managing Resellers**

This chapter consists of the following sections:

- Adding a Reseller
- Editing Reseller Information
- Deleting a Reseller ID
- Distributing the packs

# Adding a Reseller

You can add any number of resellers. You can sell the tickets to these resellers. The resellers can resell those tickets to their end users.

#### To add reseller

1. On the Main Screen, select **Reseller** and click **Add Reseller**. You will see the **Add Reseller** screen.

| Full Name (Mr/Mrs)                                 |                |  |
|----------------------------------------------------|----------------|--|
| Company Information Personal Information *Optional |                |  |
| Company Name                                       | Address        |  |
| Address                                            | Zip Code       |  |
| Zip Code                                           | Country        |  |
| Country                                            | Phone          |  |
| Phone                                              | Email          |  |
| Email                                              |                |  |
| Paymen                                             | ıt Details     |  |
| Commission Percentage                              | Deposit Amount |  |
| Paymode 🔿 Cheque                                   | Cash           |  |
| Bank Name                                          | Cheque Number  |  |
| Reset                                              | Add            |  |

| Field               | Description                                              |
|---------------------|----------------------------------------------------------|
| Full Name (Mr/Mrs)  | Type the name of the reseller.                           |
|                     | This field can contain up to 50 alphanumeric characters. |
|                     | This field is mandatory.                                 |
| Company Information |                                                          |
| Company Name        | Type the name of the company.                            |
|                     | This field can contain up to 50 alphanumeric characters. |
|                     | This field is mandatory.                                 |
| Address             | Type the address of the company.                         |

|                                 | This field can contain up to 22 alphanumeric characters per line and a maximum of 80 lines. |  |  |
|---------------------------------|---------------------------------------------------------------------------------------------|--|--|
|                                 | This field is mandatory.                                                                    |  |  |
| Zip Code                        | Type the zip code.                                                                          |  |  |
|                                 | This field can contain up to 10 alphanumeric characters.                                    |  |  |
|                                 | This field is mandatory.                                                                    |  |  |
| Country                         | Type the name of the country.                                                               |  |  |
|                                 | This field can contain up to 50 alphanumeric characters.                                    |  |  |
|                                 | This field is mandatory.                                                                    |  |  |
| Phone                           | Type the phone number of the company.                                                       |  |  |
|                                 | This field can contain up to 25 alphanumeric characters.                                    |  |  |
|                                 | This field is mandatory.                                                                    |  |  |
| Email                           | Type the email address of the company.                                                      |  |  |
|                                 | This field can contain up to 50 alphanumeric characters.                                    |  |  |
|                                 | This field is mandatory.                                                                    |  |  |
| Personal Information * optional |                                                                                             |  |  |
| Address                         | Type the reseller's personal address.                                                       |  |  |
|                                 | This field can contain up to 22 alphanumeric characters per line and a maximum of 80 lines. |  |  |
|                                 | This field is optional.                                                                     |  |  |
| Zip Code                        | Type the reseller's zip code.                                                               |  |  |
|                                 | This field can contain up to 10 alphanumeric characters.                                    |  |  |
|                                 | This field is optional.                                                                     |  |  |
| Country                         | Type the name of the country.                                                               |  |  |
|                                 | This field can contain up to 50 alphanumeric characters.                                    |  |  |
|                                 | This field is optional.                                                                     |  |  |
| Phone                           | Type the reseller's personal phone number.                                                  |  |  |
|                                 | This field can contain up to 25 alphanumeric characters.                                    |  |  |
|                                 | This field is optional.                                                                     |  |  |
| Email                           | Type the reseller's personal e-mail address.                                                |  |  |
|                                 | This field can contain up to 50 alphanumeric characters.                                    |  |  |
|                                 | This field is optional.                                                                     |  |  |
| Payment Details                 |                                                                                             |  |  |
| Commission<br>Percentage        | Type the commission percentage.                                                             |  |  |
|                                 | It is the percentage, which the reseller gets as commission from the service provider.      |  |  |
|                                 | This field is optional.                                                                     |  |  |

| Deposit Amount | Type the deposit amount.                                                       |  |
|----------------|--------------------------------------------------------------------------------|--|
|                | It is the amount to be deposited to the service provider to become a reseller. |  |
|                | This field is optional.                                                        |  |
| Paymode        | Select the appropriate payment mode.                                           |  |
|                | The options are:                                                               |  |
|                | i. Cash                                                                        |  |
|                | ii. Cheque                                                                     |  |
|                | This field is mandatory.                                                       |  |
| Bank Name      | Type the name of the bank.                                                     |  |
|                | This field is available only if the payment mode is by cheque.                 |  |
| Cheque Number  | Type the cheque number.                                                        |  |
|                | This field is available only if the payment mode is by cheque.                 |  |

- 2. To reset the fields, click Reset.
- 3. To add a new reseller, click Add.

# **Editing Reseller Information**

This option allows you to edit the reseller details, if you want to make any changes.

#### To edit a reseller

1. On the Main Screen, select **Reseller** and click **Edit Reseller**. You will see the **Select Reseller Id** screen.

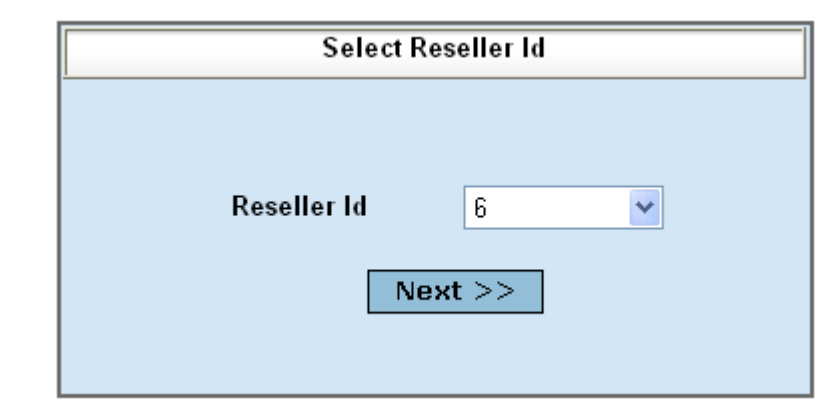

| Field       | Description                                                |
|-------------|------------------------------------------------------------|
| Reseller ID | Select the reseller's id that you want to sell the packs.  |
|             | Reseller ID is created automatically when we add reseller. |
|             | This field is available only if a reseller is created.     |

| Full Name (Mr/Mrs)    |                                |  |  |
|-----------------------|--------------------------------|--|--|
| Company Information   | Personal Information *Optional |  |  |
| Company Name          | Address                        |  |  |
| Address               | Zip Code                       |  |  |
| Zip Code              | Country                        |  |  |
| Country               | Phone                          |  |  |
| Phone                 | Email                          |  |  |
| Email                 |                                |  |  |
| Payment Details       |                                |  |  |
| Commission Percentage | Deposit Amount                 |  |  |
| Paymode 🔿 Cheque      | Cash                           |  |  |
| Bank Name             | Cheque Number                  |  |  |
| Reset                 | Add                            |  |  |

2. To edit the reseller details, click Next. You will see the Edit Reseller screen.

| Field               | Description                                                                                 |  |
|---------------------|---------------------------------------------------------------------------------------------|--|
| Full Name (Mr/Mrs)  | Type the name of the reseller.                                                              |  |
|                     | This field can contain up to 50 alphanumeric characters.                                    |  |
|                     | This field is mandatory.                                                                    |  |
| Company Information |                                                                                             |  |
| Company Name        | Type the name of the company.                                                               |  |
|                     | This field can contain up to 50 alphanumeric characters.                                    |  |
|                     | This field is mandatory.                                                                    |  |
| Address             | Type the address of the company.                                                            |  |
|                     | This field can contain up to 22 alphanumeric characters per line and a maximum of 80 lines. |  |
|                     | This field is mandatory.                                                                    |  |
| Zip Code            | Type the zip code.                                                                          |  |
|                     | This field can contain up to 10 alphanumeric characters.                                    |  |
|                     | This field is mandatory.                                                                    |  |
| Country             | Type the name of the country.                                                               |  |

|                      | This field can contain up to 50 alphanumeric characters.                                    |  |  |
|----------------------|---------------------------------------------------------------------------------------------|--|--|
|                      | This field is mandatory.                                                                    |  |  |
| Phone                | Type the phone number of the company.                                                       |  |  |
|                      | This field can contain up to 25 alphanumeric characters.                                    |  |  |
|                      | This field is mandatory.                                                                    |  |  |
| Email                | Type the email address of the company.                                                      |  |  |
|                      | This field can contain up to 50 alphanumeric characters.                                    |  |  |
|                      | This field is mandatory.                                                                    |  |  |
| Personal Information | * optional                                                                                  |  |  |
| Address              | Type the reseller's personal address.                                                       |  |  |
|                      | This field can contain up to 22 alphanumeric characters per line and a maximum of 80 lines. |  |  |
|                      | This field is optional.                                                                     |  |  |
| Zip Code             | Type the reseller's zip code.                                                               |  |  |
|                      | This field can contain up to 10 alphanumeric characters.                                    |  |  |
|                      | This field is optional.                                                                     |  |  |
| Country              | Type the name of the country.                                                               |  |  |
|                      | This field can contain up to 50 alphanumeric characters.                                    |  |  |
|                      | This field is optional.                                                                     |  |  |
| Phone                | Type the reseller's personal phone number.                                                  |  |  |
|                      | This field can contain up to 25 alphanumeric characters.                                    |  |  |
|                      | This field is optional.                                                                     |  |  |
| Email                | Type the reseller's personal e-mail address.                                                |  |  |
|                      | This field can contain up to 50 alphanumeric characters.                                    |  |  |
|                      | This field is optional.                                                                     |  |  |
| Payment Details      |                                                                                             |  |  |
| Commission           | Type the commission percentage.                                                             |  |  |
| Percentage           | It is the percentage, which the reseller gets as commission from the service provider.      |  |  |
|                      | This field is optional.                                                                     |  |  |
| Deposit Amount       | Type the deposit amount.                                                                    |  |  |
|                      | It is the amount to be deposited to the service provider to become a reseller.              |  |  |
|                      | This field is optional.                                                                     |  |  |
| Paymode              | Select the appropriate payment mode.                                                        |  |  |
|                      | The options are:                                                                            |  |  |
|                      | i.Cash                                                                                      |  |  |
|                      | ii.Cheque                                                                                   |  |  |

|               | This field is mandatory.                                       |
|---------------|----------------------------------------------------------------|
| Bank Name     | Type the name of the bank.                                     |
|               | This field is available only if the payment mode is by cheque. |
| Cheque Number | Type the cheque number.                                        |
|               | This field is available only if the payment mode is by cheque. |

- 3. Make the necessary changes and click **Update**.
- 4. To reset all the fields, click **Reset**.

# **Deleting a Reseller ID**

You can delete any reseller at any time. Once the reseller is deleted, the deletion is permanent. You can not activate him again.

#### To delete a reseller

1. On the Main Screen, select **Reseller** and click **Delete Reseller**. You will see the **Delete Reseller** screen.

| Delete      | Reseller |
|-------------|----------|
|             |          |
| Reseller Id | 2        |
| De          | lete     |
| De          | lete     |
|             |          |

| Field       | Description                                                                                |
|-------------|--------------------------------------------------------------------------------------------|
| Reseller ID | Select the reseller identification number that you want to delete from the drop-down list. |

2. To delete a reseller, click **Delete**. You will be asked to confirm.

| Microsoft Internet Explorer         |
|-------------------------------------|
| Do You Want to Delete this Reseller |
| OK Cancel                           |

3. Click Ok. The reseller is deleted.

# **Distributing the packs**

This option allows you to distribute the packs. The generated packs are distributed to the resellers. The resellers will sell these packs to the customers.

#### To distribute a pack

1. On the Main Screen, select **Reseller** and click **Pack Distribution**. The **Pack Sales** screen is displayed.

|                 | Pack Sales         |          |
|-----------------|--------------------|----------|
| Sale To: 👩 🤇    | Customer 🥐         | Reseller |
| Reseller ID     |                    | ~        |
| Plan Name       | 2hours             | ~        |
| Number Of Packs |                    |          |
| Check Av        | vailablity & Proce | ed       |

| Field       | Description                                                     |  |
|-------------|-----------------------------------------------------------------|--|
| Sold To     | Select the appropriate sale type.                               |  |
|             | The options are:                                                |  |
|             | i. Customer                                                     |  |
|             | ii. Reseller                                                    |  |
| Reseller ID | Select the reseller's id that you want to sell the packs.       |  |
|             | Reseller ID is created automatically when we add reseller.      |  |
|             | This field is available only if 'sold to reseller' is selected. |  |
| Plan Name   | Select the name of the plan.                                    |  |
|             | You can select it from the drop-down list.                      |  |
|             | This field is mandatory.                                        |  |
| Number Of Packs | Type the number of packs that you want to sell.                                                             |
|-----------------|----------------------------------------------------------------------------------------------------|
|                 | This field can contain values ranging from 1 to the maximum number of packs available in the selected plan. |
|                 | This field is mandatory.                                                                                    |

2. Click Check Availability & Proceed. You will see the Payment Details screen.

| Scheme Name                               | Quantity      | Total Cost |
|-------------------------------------------|---------------|------------|
| 2hours                                    | 2             | \$ 600     |
|                                           |               |            |
| Pa                                        | yment Details |            |
| Payment Mode [                            | Cash 🗌        | Cheque     |
| Bank Name                                 |               |            |
| Cheque Number                             |               |            |
|                                           |               |            |
| Manual Pack Selection Auto Pack Selection |               |            |

| Field         | Description                                                    |  |
|---------------|----------------------------------------------------------------|--|
| Payment Mode  | Select the appropriate payment mode.                           |  |
|               | The options are:                                               |  |
|               | i.Cash                                                         |  |
|               | ii.Cheque                                                      |  |
|               | This field is mandatory.                                       |  |
| Bank Name     | Type the name of the bank.                                     |  |
|               | This field is available only if the payment mode is by cheque. |  |
| Cheque Number | Type the cheque number.                                        |  |
|               | This field is available only if the payment mode is by cheque. |  |

3. If you want to select the packs manually, click **Manual Pack Selection**. You will see the screen as below.

| Select Packs and Click Sell |           |        |  |
|-----------------------------|-----------|--------|--|
| Pack Number                 | Plan Name | Select |  |
| 8                           | 2hours    |        |  |
| 7                           | 2hours    |        |  |
| 6                           | 2hours    |        |  |
| 11                          | 2hours    |        |  |
| 12                          | 2hours    |        |  |
|                             |           | Sell   |  |
|                             |           | Sell   |  |

4. Select the number of packs under **Select** and click **Sell**. You will see the screen as below.

| Issue These Packs to Reseller or Customer |           |  |
|-------------------------------------------|-----------|--|
| Pack Number                               | Plan Name |  |
| 7                                         | 2hours    |  |
| 8                                         | 2hours    |  |
|                                           |           |  |

 If you want to select the packs automatically, click Auto Pack Selection on the Payment Details page. You will see the screen as below.

| <br>Issue These Packs to F | Reseller or Customer |
|----------------------------|----------------------|
| Pack Number                | Plan Name            |
| 10<br>9                    | 2hours<br>2hours     |
|                            |                      |

# **Chapter 8**

## **Generating Reports**

This chapter consists of the following sections:

- Plan Report
  - Report for Packs
  - Report for Users
- Pack Report
  - Report for Registered Pack
  - Report for Unregistered Packs
  - Report for Expired Packs
  - Report for Receptionist Stock Holding
  - Report to Track a Pack
- User Report
  - Report for List Users
  - Report for User Status
  - Usage Report
  - Payments Report
  - Unpaid Bills Report
- Reseller Report
  - Purchase Report
- Sales Report
  - Direct Sales Report
  - Reseller Sales Report
- Day Report

- Room Report
- Sales Log Sheet

## **Plan Report**

The plan report is high-level report that lets you know the status of sold/unsold PIN.

#### **Report for Packs**

The pack report provides a more detailed view of the PIN based on all plan/specific, sold/unsold and specific date.

#### To view pack status report

1. On the Main Screen, select **Reports** and point to **Plan Report** and click **Packs**. The **Plan Report** screen is displayed.

|      |                           | Plan Repo | ort          |
|------|---------------------------|-----------|--------------|
| •    | All Plan<br>Specific Plan | unlimited | <b>T</b>     |
| c    | Sold                      | Launinea  |              |
| с    | Unsold                    |           |              |
|      | By Date                   |           |              |
| From | 1 2008/6/1<br>YYYY/MM/DD  |           | To 2008/6/11 |

| Field  | Description                               |  |
|--------|-------------------------------------------|--|
| Plan   | Select the appropriate Plan.              |  |
|        | The available options are:                |  |
|        | i. All Plan                               |  |
|        | ii. Specific Plan                         |  |
| Status | Select the appropriate status of the PIN. |  |
|        | The available options are:                |  |
|        | i. Sold                                   |  |
|        | ii. Unsold                                |  |

Select Date

Select the appropriate From date and To date.

| 2. | To view the pack status, | click View. | The Plan Report | screen is displayed. |
|----|--------------------------|-------------|-----------------|----------------------|
|----|--------------------------|-------------|-----------------|----------------------|

|    | Pack Number | Sold Date        | Reseiler ID | Plan Name      |
|----|-------------|------------------|-------------|----------------|
| 1  | 709         | 2008-06-08 14:34 | 1           | BENZZ PARK 24h |
| 2  | 711         | 2008-06-08 15:13 | 1           | BENZZ PARK 24h |
| 3  | 710         | 2008-06-08 22:10 | 1           | BENZZ PÁRK 24h |
| 4  | 712         | 2008-06-09 01:49 | 1           | BENZZ PARK 24h |
| 5  | 810         | 2008-06-09 21:16 | 1           | BENZZ PARK 24h |
| 6  | 760         | 2008-06-09 21:36 | 1           | BENZZ PARK 2hr |
| 7  | 811         | 2008-06-09 22:20 | 1           | BENZZ PARK 24h |
| 8  | 812         | 2008-06-09 23:28 | 1           | BENZZ PARK 24h |
| 9  | 905         | 2008-06-10 12:01 | 1           | BENZZ PARK 24h |
| 10 | 906         | 2008-06-10 12:04 | 1           | BENZZ PARK 24h |
| 11 | 856         | 2008-06-10 18:27 | 1           | BENZZ PARK 2hr |
| 12 | 909         | 2008-06-10 20:14 | 1           | BENZZ PARK 24h |
| 13 | 910         | 2008-06-10 20:52 | 1           | BENZZ PARK 24h |
| 14 | 912         | 2008-06-11 00:40 | 1           | BENZZ PARK 24h |
| 15 | 913         | 2008-06-11 00:41 | 1           | BENZZ PARK 24h |
| 16 | 914         | 2008-06-11 05:14 | 1           | BENZZ PARK 24h |
| 17 | 915         | 2008-06-11 09:06 | 1           | BENZZ PARK 24h |
|    |             |                  | _           |                |

#### **Report for Users**

The user report provides a more detailed view of the PIN based on all plan/specific, sold/unsold and specific date.

#### To view users status report

1. On the Main Screen, select **Reports**, point to **Plan Report** and click **Users**. The **Plan Users Report** screen is displayed.

|                                                   | Plan Users Report                  |
|---------------------------------------------------|------------------------------------|
| Select Plan Name                                  | BENZZ PARK 2hrs                    |
| By Registered Date<br>From 2008/6/1<br>YYYY/MM/DD | To 2008/6/11<br>YYYY/MM/DD<br>View |

| Field              | Description                                               |
|--------------------|-----------------------------------------------------------|
| Select Plan Name   | Select the appropriate Plan Name from the drop-down list. |
| By Registered Date | Select the appropriate From date and To date.             |

2. To view the user status report, click View. The Plan User Report screen is displayed.

| Full Name | Register Date    | Expiry Date      | Address | Email Id | Phone |
|-----------|------------------|------------------|---------|----------|-------|
|           | 2008-Jun-05 11:3 | 2008-Jun-05 02:3 |         |          | 1     |
|           | 2008-Jun-06 10:1 | 2008-Jun-06 01:1 |         | -        |       |
|           | 2008-Jun-06 06:2 | 2008-Jun-06 09:2 |         |          |       |
|           | 2008-Jun-06 09:4 | 2008-Jun-07 12:4 |         |          |       |
|           | 2008-Jun-07 03:0 | 2008-Jun-07 06:0 |         |          |       |
|           | 2008-Jun-07 10:2 | 2008-Jun-07 01:2 |         |          |       |
|           | 2008-Jun-09 09:3 | 2008-Jun-10 12:3 |         |          |       |
|           | 2008-Jun-10 06:2 | 2008-Jun-10 09:2 |         |          |       |
|           |                  | Export           |         |          |       |
|           |                  | raport           |         |          |       |

## **Pack Report**

The pack report keeps track of a particular plan distributed by a receptionist irrespective of whether the customer/guest has registered for the usage.

#### **Report for Registered Pack**

The registered report keeps track of the registered coupon for a specific period.

#### To view registered pack details

1. On the Main Screen, select **Reports**, point to **Pack Report** and click **Registered**. The **Pack Report** screen is displayed.

|                                                     | Pack Report                     |                          |
|-----------------------------------------------------|---------------------------------|--------------------------|
| <ul> <li>All Plan</li> <li>Specific Plan</li> </ul> | unlimited                       |                          |
| ✓ By Registered<br>From 2008/6/8<br>YYYY/M          | Date<br>To 20<br>1/DD Y<br>View | 008/6/11 1<br>(YYY/MM/DD |

| Field              | Description                                               |
|--------------------|-----------------------------------------------------------|
| Select Plan Name   | Select the appropriate Plan Name from the drop-down list. |
| By Registered Date | Select the appropriate From date and To date.             |

2. To view the registered pack details, click View. The Plan User Report screen is displayed.

| Full Name | Register Date    | Expiry Date      | Address | Email Id | Phone |
|-----------|------------------|------------------|---------|----------|-------|
|           | 2008-Jun-05 11:3 | 2008-Jun-05 02:3 |         |          | 1     |
|           | 2008-Jun-06 10:1 | 2008-Jun-06 01:1 |         |          |       |
|           | 2008-Jun-06 06:2 | 2008-Jun-06 09:2 |         |          |       |
|           | 2008-Jun-06 09:4 | 2008-Jun-07 12:4 |         |          |       |
|           | 2008-Jun-07 03:0 | 2008-Jun-07 06:0 |         |          |       |
|           | 2008-Jun-07 10:2 | 2008-Jun-07 01:2 |         |          |       |
|           | 2008-Jun-09 09:3 | 2008-Jun-10 12:3 |         |          |       |
|           | 2008-Jun-10 06:2 | 2008-Jun-10 09:2 |         |          |       |
|           |                  | Export           |         |          |       |

#### **Report for Unregistered Packs**

The unregistered report keeps track of the unregistered coupon for a specific period.

#### To view unregistered pack details

1. On the Main Screen, select **Reports**, point to **Pack Report** and click **Unregistered**. The **Pack Report** screen is displayed.

|                                                     | Pack Report                |
|-----------------------------------------------------|----------------------------|
| <ul> <li>All Plan</li> <li>Specific Plan</li> </ul> | unlimited                  |
| By Registered Date<br>From 2008/6/8<br>YYYY/MM/DD   | To 2008/6/11 To YYYY/MM/DD |

| Field              | Description                                               |
|--------------------|-----------------------------------------------------------|
| Select Plan Name   | Select the appropriate Plan Name from the drop-down list. |
| By Registered Date | Select the appropriate From date and To date.             |

2. To view the unregistered pack details, click View. The Pack Report screen is displayed.

#### **Report for Expired Packs**

The expired report keeps track of the expired coupons. The coupons get expired after the validity period.

#### To view pack expired details

1. On the Main Screen, select **Reports**, point to **Pack Report** and click **Expired**. The **Pack Report** screen is displayed.

|                                                     | Pack Report                        |
|-----------------------------------------------------|------------------------------------|
| <ul> <li>All Plan</li> <li>Specific Plan</li> </ul> | unlimited                          |
| By Registered Date From 2008/6/8 YYYY/MM/DD         | To 2008/6/11<br>YYYY/MM/DD<br>View |

| Field              | Description                                               |
|--------------------|-----------------------------------------------------------|
| Select Plan Name   | Select the appropriate Plan Name from the drop-down list. |
| By Registered Date | Select the appropriate From date and To date.             |

2. To view the expired pack details, click View. The Pack Report screen is displayed.

|    | Pack Number | Activation Code | Plan Name       | Sold Date        | Expired Date     | User ID |
|----|-------------|-----------------|-----------------|------------------|------------------|---------|
| 1  | 757         | 6RF73KPV        | BENZZ PARK 24h  | 2008-Jun-07 10:2 | 2008-Jun-08 10:2 | 6RF7    |
| 2  | 709         | BK6SKNBR        | BENZZ PARK 24h  | 2008-Jun-08 02:3 | 2008-Jun-09 02:3 | BK6S    |
| 3  | 711         | PBFPBDYY        | BENZZ PARK 24h  | 2008-Jun-08 03:1 | 2008-Jun-09 03:1 | PBFP    |
| 4  | 710         | BNB793TM        | BENZZ PARK 24h  | 2008-Jun-08 10:1 | 2008-Jun-09 10:1 | BNB7    |
| 5  | 712         | 6JXGBUAF        | BENZZ PARK 24h  | 2008-Jun-09 01:4 | 2008-Jun-10 01:4 | 6JXG    |
| 6  | 810         | DRMHKNDK        | BENZZ PARK 24h  | 2008-Jun-09 09:1 | 2008-Jun-10 09:1 | DRMH    |
| 7  | 760         | TG37DF9C        | BENZZ PARK 2hrs | 2008-Jun-09 09:3 | 2008-Jun-10 12:3 | TG37    |
| 8  | 811         | 5WK36GDA        | BENZZ PARK 24h  | 2008-Jun-09 10:2 | 2008-Jun-10 10:2 | 5WK3    |
| 9  | 812         | 8PD4NYWB        | BENZZ PARK 24h  | 2008-Jun-09 11:2 | 2008-Jun-10 11:2 | 8PD4    |
| 10 | 905         | PWB2FZXQ        | BENZZ PARK 24h  | 2008-Jun-10 12:0 | 2008-Jun-11 12:0 | PWB2    |
| 11 | 906         | TMVSDMEE        | BENZZ PARK 24h  | 2008-Jun-10 12:0 | 2008-Jun-11 12:0 | TMVS    |
| 12 | 856         | ZQBPBNEM        | BENZZ PARK 2hrs | 2008-Jun-10 06:2 | 2008-Jun-10 09:2 | ZQBP    |

#### **Report for Receptionist Stock Holding**

At any time, you can know which are the tickets (already distributed) are with the receptionist. Thus you can know the stock position of the tickets.

#### To view receptionist stock holding report

1. On the Main Screen, select **Reports**, point to **Pack Report** and click **Receptionist Stock Holding**. You will see the **Receptionist Stock Hold Report** screen.

|   | Pack No | Plan Name | PIN      | Receptionist II |
|---|---------|-----------|----------|-----------------|
| 1 | 18      | test      | 68A3YHNB | 500             |
| 2 | 19      | test      | N3YNKMFK | 500             |
|   |         |           |          |                 |

2. To save the unsold ticket details, please click the 'Export' button.

#### **Report to Track a Pack**

This feature is useful to track the status of a ticket, whether it is sold/unsold.

#### To track a pack

1. On the Main Screen, select **Reports**, point to **Pack Report** and click **Pack Report**. The **Track A** Pack screen is displayed.

| Track A Pack          |              |                 |              |                     |  |  |  |
|-----------------------|--------------|-----------------|--------------|---------------------|--|--|--|
| Card Number 999 Track |              |                 |              |                     |  |  |  |
| Plan Name             | BENZZ PARK 2 | ?hrs Ge         | nerated Date | 2008-06-11 11:30:51 |  |  |  |
|                       |              | Sold / Unsold : | Unsold       |                     |  |  |  |
| Card Status           | Unsold       |                 | Sold Date    |                     |  |  |  |
| Reseller Id           | -            |                 | User ID      | -                   |  |  |  |
| Registered Date       | **           |                 | Expired Date | -                   |  |  |  |

2. To check the status, enter the appropriate **Ticket Number** and click **Track**. The status of the Ticket is displayed as Sold/Unsold.

## **User Report**

The user report lists all the browsing sessions of a particular user.

#### **Report for List Users**

The list user report keeps track of the all the basic details of the current users.

Active users are the registered users whose plan is not expired.

All Users include both registered and unregistered user.

#### **Active users Report**

#### To view active user details

1. On the Main Screen, select **Reports**, point to **User Report** and then point to **List Users** and click **Active**. You will see the **User List** screen.

|   | Userid | Plan Name       | Plan Type | Address | Remaining Min | Expiry Date      | Full Name | Data Transfer |
|---|--------|-----------------|-----------|---------|---------------|------------------|-----------|---------------|
| 1 | 75P6   | BENZZ PARK 24h  | PrePaid   |         | 1214          | 2008-06-11 20:14 |           | 53652586844   |
| 2 | 9FT5   | BENZZ PARK 24h  | PrePaid   |         | 1287          | 2008-06-12 15:17 |           | 53670966610   |
| 3 | anish  | ULD             | PrePaid   |         | 484901        | 2009-05-14 13:46 |           | N/A           |
| 4 | BVYM   | BENZZ PARK 24h  | PrePaid   |         | 1315          | 2008-06-12 00:40 | -         | 53681473971   |
| 5 | EQJF   | benzzpark admin | PrePaid   | 12      | 517874        | 2009-06-06 11:19 |           | N/A           |
| 5 | FW4V   | BENZZ PARK 24h  | PrePaid   |         | 1267          | 2008-06-11 20:52 |           | 53661243614   |
| 7 | PBB2   | BENZZ PARK 24h  | PrePaid   |         | 1139          | 2008-06-12 05:14 |           | 53681082198   |
| 8 | RKMJ   | BENZZ PARK 24h  | PrePaid   |         | 445           | 2008-06-12 00:41 |           | 53629344225   |
| 9 | RT9K   | BENZZ PARK 24h  | PrePaid   |         | 1385          | 2008-06-12 09:06 |           | 53684885671   |
| 0 | T3Z8   | benzzpark admin | PrePaid   |         | 497799        | 2009-05-23 12:44 |           | N/A           |

2. If you want to save the reportt, Click Export button.

#### **All Users Report**

#### To view all users details

1. On the Main Screen, select **Reports**, point to **User Report** and then point to **List Users** and click **All Users**. You will see the **User List** screen.

|   | Userid | Plan Name       | Plan Type | Address | Remaining Min | Expiry Date      | Full Name | Data Transfer |
|---|--------|-----------------|-----------|---------|---------------|------------------|-----------|---------------|
| 1 | 75P6   | BENZZ PARK 24h  | PrePaid   |         | 1214          | 2008-06-11 20:14 |           | 53652586844   |
| 2 | 9FT5   | BENZZ PARK 24h  | PrePaid   |         | 1287          | 2008-06-12 15:17 |           | 53670966610   |
| 3 | anish  | ULD             | PrePaid   |         | 484901        | 2009-05-14 13:46 |           | N/A           |
| 4 | BVYM   | BENZZ PARK 24h  | PrePaid   |         | 1315          | 2008-06-12 00:40 | 2         | 53681473971   |
| 5 | EQJF   | benzzpark admin | PrePaid   | 12      | 517874        | 2009-06-06 11:19 |           | N/A           |
| 6 | FW4V   | BENZZ PARK 24h  | PrePaid   |         | 1267          | 2008-06-11 20:52 |           | 53661243614   |
| 7 | PBB2   | BENZZ PARK 24h  | PrePaid   |         | 1139          | 2008-06-12 05:14 |           | 53681082198   |
| 8 | RKMJ   | BENZZ PARK 24h  | PrePaid   |         | 445           | 2008-06-12 00:41 |           | 53629344225   |
| 9 | RT9K   | BENZZ PARK 24h  | PrePaid   |         | 1385          | 2008-06-12 09:06 |           | 53684885671   |
| 0 | T378   | benzzpark admin | PrePaid   |         | 497799        | 2009-05-23 12:44 |           | N/A           |

2. Click **Export** to save the data in Ms-Excel format.

#### **Report for User Status**

The status report gives the general information and the plan details of a particular user.

#### To view the user status

1. On the Main Screen, select **Reports**, point to **User Report** and click **Status**. You will see the **User Status** screen.

| User Status |              |  |  |  |  |  |  |
|-------------|--------------|--|--|--|--|--|--|
| ТВ6Е        | ТВ6Е         |  |  |  |  |  |  |
| View        |              |  |  |  |  |  |  |
|             | TB6E<br>View |  |  |  |  |  |  |

2. Select the User ID from the drop-down list and click View. You will see the screen as below.

|            | Genera                         | al informations |            | Plan Details                                                              |                                |                               |  |  |
|------------|--------------------------------|-----------------|------------|---------------------------------------------------------------------------|--------------------------------|-------------------------------|--|--|
| U          | ser ID TB6E                    |                 | Deactivate | Plan Name                                                                 | plan 2hrs                      |                               |  |  |
| S          | status Offline                 |                 |            | Plan Type                                                                 | PrePaid                        |                               |  |  |
| Password . |                                |                 | Reset      | Reset Registration/Renew                                                  |                                | 2008-May-26 10:22:19 PM       |  |  |
| Firsi      | Name                           |                 |            | Expiry Date                                                               | 2008-05-27 2                   | 2:22:19                       |  |  |
| Ad         | dress                          |                 |            | Due Date                                                                  | 2008-May-27                    | 10:22:19 PM                   |  |  |
| Em         | ail ID                         |                 |            | Remaining Minutes                                                         | 0                              |                               |  |  |
| E          | hone                           |                 |            |                                                                           | 0                              |                               |  |  |
| Nu         | imber                          |                 |            | Remaining Data<br>Transfer Limit Bytes                                    | 4942624399                     |                               |  |  |
| Nu         | imber                          |                 | Usage Repo | Remaining Date<br>Transfer Limit Bytes<br>ort for TB6E                    | 4942624399                     |                               |  |  |
| Nu         | Start Time                     | End Time        | Usage Repo | Remaining Data<br>Transfer Limit Bytes<br>ort for TB6E                    | Charged Amt                    | BytesTransferred              |  |  |
| Nu<br>1    | Start Time<br>2008-May-26 10:2 | End Time        | Usage Repo | Remaining Data<br>Transfer Limit Bytes<br>ort for TB6E<br>Charged Minutes | 4942624399<br>Charged Amt<br>0 | BytesTransferred<br>391074193 |  |  |

3. If you want to save the report, please click the button 'Export' to save it in Ms-Excel format.

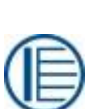

#### Note:

- When the 'Deactivate' button is clicked, the selected user is deactivated.
- When the 'Reset' button is clicked, the user's password is reset. The reset password will be "123456" by default.

#### **Usage Report**

You can take the usage report of any user using this feature.

#### To view usage report

 On the Main Screen, select **Reports**, point to **User Report** and click **Usage**. You will see the Usage **Report** screen.

|      |                                   | Usage Repo  | rt         |                        |   |
|------|-----------------------------------|-------------|------------|------------------------|---|
|      | Select User Id<br>Billed Session  | All Users   | Unbilled S | Group By User          |   |
| From | y Date<br>2008/6/10<br>YYYY/MM/DD | ) 💼<br>View | To 20      | 008/6/11<br>(YYY/MM/DD | ] |

| Field          | Description                                   |
|----------------|-----------------------------------------------|
| Select User Id | Select the User Id from drop-down list.       |
| Session        | Select the appropriate Session.               |
|                | The available options are:                    |
|                | i.Billed Session                              |
|                | ii.Unbilled Session                           |
| By Date        | Select the appropriate From date and To date. |

2. To view the usage report, click View. You will see the Usage Report for ALL screen.

| 1  | User ID | Used Minutes | Charged Minutes | Charged Amt | MB Transferred |
|----|---------|--------------|-----------------|-------------|----------------|
| 1  | 75P6    | 226          | 226             | 0           | 32.90591812133 |
| 2  | 9FT5    | 153          | 153             | 0           | 15.37760734558 |
| 3  | anish   | 251          | 251             | 0           | 16.05632209777 |
| 4  | BVYM    | 125          | 125             | 0           | 5.357007026672 |
| 5  | DRMH    | 467          | 467             | 0           | 40.80381488800 |
| 6  | FW4V    | 173          | 173             | 0           | 24.65017890930 |
| 7  | PBB2    | 301          | 301             | 0           | 5.730630874633 |
| 8  | PWB2    | 1            | 1               | 0           | 0.045595169067 |
| 9  | RKMJ    | 995          | 995             | 0           | 55.07180690765 |
| 10 | RT9K    | 55           | 55              | 0           | 2.103356361389 |
| 11 | TMVS    | 357          | 357             | 0           | 48.37736225128 |
| 12 | ZQBP    | 121          | 121             | 0           | 7.830681800842 |
|    |         |              | Export          |             |                |

#### **Payments Report**

The payment report lists the payment details made by the postpaid users for a specific period.

#### To view payment details

1. On the Main Screen, select **Reports**, point to **User Report** and click **Payments**. You will see the **Payment Report** screen.

|                             | Payment Report  |
|-----------------------------|-----------------|
| O All Users                 | ☞ Specific User |
| Select User Id              | cyberpro        |
| By Date                     |                 |
| From 2008/3/4<br>YYYY/MM/DD | To 2008/6/25    |
|                             | View            |

| Field          | Description                                   |
|----------------|-----------------------------------------------|
| User Type      | Select the appropriate User Type.             |
|                | The available options are:                    |
|                | i.All Users                                   |
|                | ii.Specific User                              |
| Select User Id | Select the User Id from drop-down list.       |
| By Date        | Select the appropriate From date and To date. |

2. To view the payment details, click **View**. You will see the screen as below.

|       | Genera           | l informations   |              | Plan Details        |                         |                     |
|-------|------------------|------------------|--------------|---------------------|-------------------------|---------------------|
| Us    | ser ID TB6E      |                  | Deactivate   | Plan Name plan 2hrs |                         |                     |
| S     | Status Offline   |                  |              | Plan Type           | PrePaid                 |                     |
| Pass  | sword .          |                  |              | Registration/Renewa | 2008-May-26 10:22:19 PM |                     |
| FIISI | Name             |                  |              | Expiry Date         | 2008-05-27 2            | 2:22:19             |
| Ad    | dress            |                  |              | Due Date            | 2008-May-27             | 10:22:19 PM         |
| Em    | nail ID          |                  |              | Remaining Minutes   | 0                       |                     |
| F     | hone             |                  | -            | Remaining Data      | 4040604200              |                     |
|       |                  |                  | Lissas Ban   |                     |                         |                     |
|       | Flast Time       | Fed Time 1       | Usage Rep    |                     | Charges of Barri        | 1 Pade a Tanan face |
| 4     | Start Time       | 2000 May 27 12:4 | Used Minutes | Charged Minutes     | Charged Amt             | bytes fransferr     |
| 2     | 2008-May-27 08:2 | 2008-May-27 08:3 | 10           | 10                  | 0                       | 35010528            |
|       |                  |                  |              |                     |                         |                     |

#### **Unpaid Bills Report**

The unpaid bill report lists the all the users who are yet to make the payment.

#### To view unpaid bills

1. On the Main Screen, select **Reports**, point to **User Report** and click **Unpaid Bills**. You will see the **Payment Report** screen.

|                             | Payment Report |
|-----------------------------|----------------|
| C All Users                 | Specific User  |
| Select User Id              | cyberpro 💌     |
| By Date                     |                |
| From 2008/3/4<br>YYYY/MM/DD | To 2008/6/25   |
|                             | View           |

| Field                    | Description                                     |
|--------------------------|-------------------------------------------------|
| User Id                  | The available options are:                      |
|                          | i.All Reseller                                  |
|                          | ii.Specific Reseller                            |
|                          | Select the Reseller Id from the drop-down list. |
| By Date                  | Select the appropriate From date and To date.   |
| <b>-</b> · · · · · · · · |                                                 |

#### 2. To view the unpaid bill, click **View**. You will see the screen as below.

## **Reseller Report**

The reseller sales report lists out coupons purchased from the hotspot administrator for a particular plan within a specified period. The reseller purchases the coupons from the hotspot administrator and generates revenue by selling these coupons.

#### To view reseller report

1. On the Main Screen, select **Reports**, point to **Reseller Report** and click **Purchase Report**. You will see the **Sales Report** screen.

|                                | Sale                                                         | s Report                                        |                        |  |
|--------------------------------|--------------------------------------------------------------|-------------------------------------------------|------------------------|--|
|                                | <ul> <li>All Reseller</li> <li>Select Reseller Id</li> </ul> | <ul> <li>Specifi</li> <li>4</li> </ul>          | c Reseller             |  |
|                                | O All Plan<br>Select Plan                                    | <ul> <li>Specifi</li> <li>prepaid 10</li> </ul> | c Plan<br>) hour 🔽     |  |
| ✓ By Date<br>From 2008,<br>YYY | /4/7<br>Y/MM/DD                                              | To<br>iew                                       | 2008/6/5<br>YYYY/MM/DD |  |
| eld                            | Description                                                  |                                                 |                        |  |

| Field       | Description                                     |
|-------------|-------------------------------------------------|
| Reseller Id | The available options are:                      |
|             | i.All Reseller                                  |
|             | ii.Specific Reseller                            |
|             | Select the Reseller Id from the drop-down list. |
| Plan        | Select the appropriate Plan.                    |
|             | The available options are:                      |
|             | i.All Plan                                      |
|             | ii.Specific Plan                                |
| By Date     | Select the appropriate From date and To date.   |

2. To view the reseller report, click View. You will see the Sale Report screen.

|    |       | the second second second second second second second second second second second second second second second s | T BOTT THETTOOL | Neseller ID |
|----|-------|----------------------------------------------------------------------------------------------------|-----------------|-------------|
| 10 | plan1 | 2008-06-16 17:47                                                                                               | 1               | 2           |
|    | plan1 | 2008-06-16 17:47                                                                                               | 2               | 2           |

## **Sales Report**

The sales report lists the total number of coupons sold.

#### **Direct Sales Report**

This gives the 'Sales Report' of the tickets 'Directly Sold' by the hotspot administrator. To be precise, it does not include the tickets sold through receptionists or resellers.

#### To view direct sales report

1. On the Main Screen, select **Reports**, point to **Sales Report** and click **Direct Sales**. You will see the **Sales Report** screen.

|                          | Sale                              | s Report                                                   |
|--------------------------|-----------------------------------|------------------------------------------------------------|
|                          | C All Reseller Select Reseller Id | <ul> <li>Specific Reseller</li> <li>4</li> </ul>           |
|                          | C All Plan<br>Select Plan         | <ul> <li>Specific Plan</li> <li>prepaid 10 hour</li> </ul> |
| ✓ By Date From 2008, YYY | /4/7                              | To 2008/6/5<br>YYYY/MM/DD                                  |
| ield                     | Description                       |                                                            |

| Field       | Description                                     |
|-------------|-------------------------------------------------|
| Reseller Id | The available options are:                      |
|             | i.All Reseller                                  |
|             | ii.Specific Reseller                            |
|             | Select the Reseller Id from the drop-down list. |
| Plan        | Select the appropriate Plan.                    |
|             | The available options are:                      |
|             | i.All Plan                                      |
|             | ii.Specific Plan                                |
| By Date     | Select the appropriate From date and To date.   |

2. To view the sales report, click View. You will see the Sale Report screen.

|    | Plan Name       | Sold Date        | Pack Number |
|----|-----------------|------------------|-------------|
| 1  | BENZZ PARK 24h  | 2008-06-08 14:34 | 709         |
| 2  | BENZZ PARK 24h  | 2008-06-08 15:13 | 711         |
| 3  | BENZZ PARK 24h  | 2008-06-08 22:10 | 710         |
| 4  | BENZZ PARK 24h  | 2008-06-09 01:49 | 712         |
| 5  | BENZZ PARK 24h  | 2008-06-09 21:16 | 810         |
| 6  | BENZZ PARK 2hrs | 2008-06-09 21:36 | 760         |
| 7  | BENZZ PARK 24h  | 2008-06-09 22:20 | 811         |
| 8  | BENZZ PARK 24h  | 2008-06-09 23:28 | 812         |
| 9  | BENZZ PARK 24h  | 2008-06-10 12:01 | 905         |
| 10 | BENZZ PARK 24h  | 2008-06-10 12:04 | 906         |
| 11 | BENZZ PARK 2hrs | 2008-06-10 18:27 | 856         |
| 12 | BENZZ PARK 24h  | 2008-06-10 20:14 | 909         |
| 13 | BENZZ PARK 24h  | 2008-06-10 20:52 | 910         |
| 14 | BENZZ PARK 24h  | 2008-06-11 00:40 | 912         |
| 15 | BENZZ PARK 24h  | 2008-06-11 00:41 | 913         |
| 16 | BENZZ PARK 24h  | 2008-06-11 05:14 | 914         |
| 17 | BENZZ PARK 24h  | 2008-06-11 09:06 | 915         |
| 18 | BENZZ PARK 24h  | 2008-06-11 15:17 | 1003        |

### **Reseller Sales Report**

This gives the 'Sales-Report' of the tickets sold through Resellers.

#### To view reseller sales report

1. On the Main Screen, select **Reports**, point to **Sales Report** and click **Reseller Sales**. You will see the **Sales Report** screen.

|                     |                                | Sales Report                                 |                  |
|---------------------|--------------------------------|----------------------------------------------|------------------|
|                     | C All Reselle                  | r 💿 Specific Reselle                         | r                |
|                     | Select Reselle                 | er Id 🛛 4                                    | ]                |
|                     | O All Plan                     | <ul> <li>Specific Plan</li> </ul>            |                  |
|                     | - I                            | 277723                                       | 7                |
|                     | Select Plan                    | prepaid 10 hour                              |                  |
| Г Ву                | Select Plan                    | prepaid 10 hour                              |                  |
| From                | Date                           | prepaid 10 hour                              | 6/5              |
| From                | Date<br>2008/4/7<br>YYYY/MM/DD | prepaid 10 hour<br>To 2008/<br>YYYY          | 6/5              |
| <b>⊡</b> By<br>From | Date<br>2008/4/7<br>YYYY/MM/DD | Iprepaid 10 hour<br>To 2008/<br>YYYY<br>View | 6/5              |
| From                | Date<br>2008/4/7<br>YYYY/MM/DD | prepaid 10 hour                              | 6/5 [<br>//MM/DD |

| Field       | Description                                     |
|-------------|-------------------------------------------------|
| Reseller Id | The available options are:                      |
|             | i.All Reseller                                  |
|             | ii.Specific Reseller                            |
|             | Select the Reseller Id from the drop-down list. |
| Plan        | Select the appropriate Plan.                    |
|             | The available options are:                      |
|             | i.All Plan                                      |
|             | ii.Specific Plan                                |
| By Date     | Select the appropriate From date and To date.   |

2. To view the reseller sales report, click View. You will see the Sale Report screen.

|                          | ener io |
|--------------------------|---------|
| plan1 2008-06-16 17:47 1 | 2       |
| plan1 2008-06-16 17:47 2 | 2       |
| plan1 2008-06-16 17:47 2 | 2       |

## **Day Report**

This gives the 'Sales-Report' of any particular day or a specific period, of the tickets sold and the amount.

#### To view daily report

1. On the Main Screen, select **Reports** and click **Purchase Report**. You will see the **Day Report** screen.

|              |                                | Day Repo | ort |                            |
|--------------|--------------------------------|----------|-----|----------------------------|
| ଙ By<br>From | Date<br>2008/6/8<br>YYYY/MM/DD |          | To  | 2008/6/11 11<br>YYYY/MM/DD |
| C By<br>From | Bill Number                    |          | То  |                            |
|              |                                | View     |     |                            |

| Field           | Description                                  |
|-----------------|----------------------------------------------|
| By Date/By Bill | The available options are:                   |
|                 | i.Date                                       |
|                 | ii.Bill Number                               |
|                 | Select the appropriate From date and To date |

2. To view the day report, click View. You will see the Pack Sales Bill screen.

| 1 3<br>2 3 | н  |      |                  |      | - ucreite |
|------------|----|------|------------------|------|-----------|
| 2 3        |    | cash | 2008-Jun-08 02:3 | 0.00 | 709       |
|            | 12 | cash | 2008-Jun-08 03:1 | 0.00 | 711       |
| 3 3        | 13 | cash | 2008-Jun-08 10:1 | 0.00 | 710       |
| 4 3        | 14 | cash | 2008-Jun-09 01:4 | 0.00 | 712       |
| 5 3        | 15 | cash | 2008-Jun-09 09:1 | 0.00 | 810       |
| 5 3        | 16 | cash | 2008-Jun-09 09:3 | 0.00 | 760       |
| 7 3        | 17 | cash | 2008-Jun-09 10:2 | 0.00 | 811       |
| 3 3        | 18 | cash | 2008-Jun-09 11:2 | 0.00 | 812       |
| 3 3        | 19 | cash | 2008-Jun-10 12:0 | 0.00 | 905       |
| 0 4        | 0  | cash | 2008-Jun-10 12:0 | 0.00 | 906       |
| 1 4        | 1  | cash | 2008-Jun-10 06:2 | 0.00 | 856       |
| 2 4        | 2  | cash | 2008-Jun-10 08:1 | 0.00 | 909       |
| 3 4        | 3  | cash | 2008-Jun-10 08:5 | 0.00 | 910       |
| 4 4        | 4  | cash | 2008-Jun-11 12:4 | 0.00 | 912       |
| 5 4        | 5  | cash | 2008-Jun-11 12:4 | 0.00 | 913       |
| 6 4        | 6  | cash | 2008-Jun-11 05:1 | 0.00 | 914       |
| 7 4        | 7  | cash | 2008-Jun-11 09:0 | 0.00 | 915       |
| 8 4        | 8  | cash | 2008-Jun-11 03:1 | 0.00 | 1003      |

## **Room Report**

This gives the report of the sold tickets on the basis of the room name. You can also view the usage details based on all/specific rooms, billed/unbilled sessions and specific date.

#### To view room usage report

 On the Main Screen, select Reports and click Room Report. You will see the Room Usage Report screen.

|                                  | Room Usage Report   |
|----------------------------------|---------------------|
| All Rooms                        | C Specific Room 237 |
| Billed Session                   | O Unbilled Session  |
| ✓ By Usage Date<br>From 2008/4/9 | To 2008/6/5         |
|                                  | View                |

| Field   | Description                                     |
|---------|-------------------------------------------------|
| Rooms   | The available options are:                      |
|         | i.All Rooms                                     |
|         | ii.Specific Room                                |
|         | Select the room number from the drop-down list. |
| Session | Select the appropriate Session.                 |
|         | The available options are:                      |
|         | i.Billed Session                                |
|         | ii.Unbilled Session                             |
| By Date | Select the appropriate From date and To date.   |

2. Enter the appropriate information and click View. You will see the Room Usage Report screen.

|   | Room Usage Report<br>Unbilled Sessions for All Rooms |                  |                  |              |                 |                |                 |
|---|------------------------------------------------------|------------------|------------------|--------------|-----------------|----------------|-----------------|
|   | Room No                                              | Start Time       | End Time         | Used Minutes | Charged Minutes | Session Charge | Data Transfered |
| а | 101                                                  | 2008-06-12 10:32 | 2008-06-12 20:37 | 605          | 605             | 7              | 103716903       |

## **Sales Log Sheet**

This gives the report of the total sales, between any two ticket numbers.

#### To View the Sales Log Sheet

1.On the Main Screen, select **Reports** and click **Sales Log Sheet** . You will see the **Sales Log Sheet** screen.

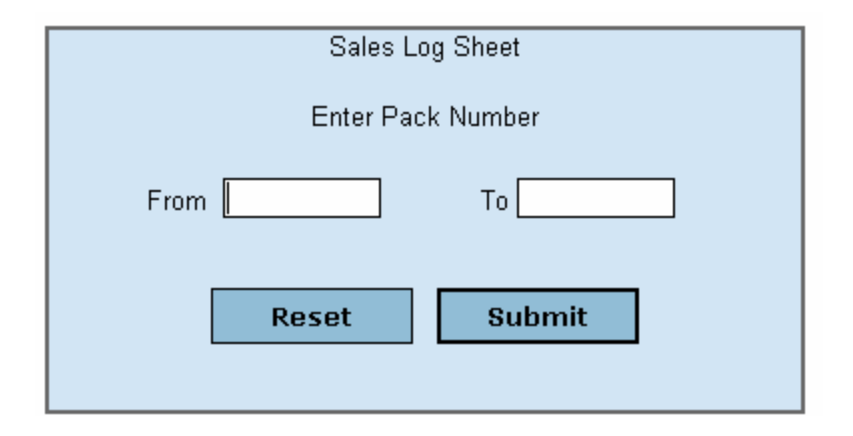

| Field             | Description                           |
|-------------------|---------------------------------------|
| Enter Pack Number | To Enter the appropriate Pack Number. |

**3.** Enter the appropriate information and click **Submit** and then to be displayed the Pack Number in the Excel sheet.

# Chapter 9

## **Managing NAS**

This chapter consists of the following sections:

- Guest Management
  - Creating Guest Information
- NAS Management
  - Adding NAS Management
  - Deleting NAS Management

## **Guest Management**

You can enter the Room Number and related Guest Details. These details will be used while checking out or changing the room.

#### **Creating Guest Information**

This option allows you to create guest information. The data will be added to the database.

#### To create a guest

1. On the Main Screen, select NAS, select Guest Management and click Create Guest. You will see the Guest Information screen.

|              | Guest Information |
|--------------|-------------------|
|              |                   |
| Guest Name   |                   |
| Room Number  |                   |
| Phone Number |                   |
| Select Plan  | —Select— 🗸 🗸      |
|              |                   |
|              | Create            |
|              |                   |

| Field        | Description                                              |
|--------------|----------------------------------------------------------|
| Guest Name   | Type the name of the guest.                              |
|              | This field can contain up to 20 alphanumeric characters. |
|              | This field is mandatory.                                 |
| Room Number  | Type the room number.                                    |
|              | This field can contain up to 20 alphanumeric characters. |
|              | This field is mandatory.                                 |
| Phone Number | Type the phone number.                                   |
|              | This field can contain up to 20 alphanumeric characters. |
|              | This field is optional.                                  |
| Select Plan  | Select the name of the plan.                             |
|              | You can select it from the drop-down list.               |
|              | This field is mandatory.                                 |

## **NAS Management**

You can enter the details of 'client hotspot' locations. You can add more than one location using this. You can also delete any location.

#### **Adding NAS Management**

This option allows you to add client location. This data will be added to the database.

#### To adding NAS Management

1. On the Main Screen, Select **NAS Management** and Click **Add NAS**. You will see the Add **Client Location** screen.

| Add Client Location |     |  |  |
|---------------------|-----|--|--|
| Domain Name /IP     |     |  |  |
| Secret              |     |  |  |
|                     | Add |  |  |
|                     |     |  |  |

| Field          | Description                             |
|----------------|-----------------------------------------|
| Domain Name/IP | Type the name of the Domain/IP address. |
| Secret         | Type the secret of the client.          |

2. To add a client location, click **Add.** You will see the Client Location Screen.

NAS Location Added To apply this changes, Hotspot server must be rebooted .

#### **Deleting NAS Management**

This feature allows you to delete client location. This data will be deleted from the database.

#### **To Deleting NAS Management**

1. On the Main Screen, Select **NAS Management** and Click **Delete NAS**. You will see the **Delete NAS** screen.

| Delete NAS |              |  |
|------------|--------------|--|
| Domain /IP | - Select - 💌 |  |
|            | Delete       |  |

| Field     | Description                     |
|-----------|---------------------------------|
| Domain/IP | To enter the Domain/IP address. |

To delete client location, click **Delete.** You will see the Client Location Screen.

 $\label{eq:NAS} \mbox{NAS Location Deleted} \\ \mbox{To apply this changes, Hotspot server must be rebooted} \ .$ 

# Chapter 10

## **Managing Database**

This chapter consists of the following sections:

- Backing up Database
- Restoring Database
## **Backing up Database**

You can backup the database at any time. The database will be saved in a compressed encrypted form. You may not open the database and read. We suggest you to save and backup the database regularly, especially just before reinstalling the server.

#### To view backup database

1. On the Main Screen, select **Database** and click **Backup**. You will see the **Backup Database** screen.

Database is backedup now. Click Here to download this database

2. To download the database, click Click Here .

## **Restoring Database**

This option allows you to restore the backedup database file. You can upload the database file and restore it.

#### To restore the old database file

 On the Main Screen, select Database and click Restore. You will see the Restore from Old Database screen.

| Restore from Old Database                   |        |
|---------------------------------------------|--------|
| Select a BackedUp Database file to upload:  | Browse |
| Upload                                      |        |
| To Restore Blank Database <u>Click Here</u> |        |

- 2. Click **Browse**, navigate and select the database file that you want to restore.
- 3. Click Upload.
- 4. To restore blank database, click Click Here .

# **Chapter 11**

## **Miscellaneous**

This chapter consists of the following sections:

- IP Setting
- Admin Management
- Setting Access Rights
- URL Redirection
- Currency Prefix
- Welcome Message
- Upload Logo
- GB Calculator
- Testing Internet Connectivity
- Setting Terms & Conditions
- DynDns Setting
- Pay Pal Setting
- Email Statement

## **IP Setting**

This option allows you to view IP settings of the server. You can update the IP Number accordingly. Usually, this would be a Public Static IP which can be reachable from all the client hotspot locations.

#### To view IP settings

1. On the Main Screen, select Miscellaneous and click WAN IP Setting . You will see WAN IP Setting screen.

|      | WAN IP Setting                                                                                                    |      |
|------|----------------------------------------------------------------------------------------------------|------|
|      | Assign Static IP for WAN Interface                                                                                                    |      |
|      | Obtain IP address From DHCP server                                                                                                    |      |
|      | Assign PPPoE for WAN Interface                                                                                                    |      |
|      | Nest >>                                                                                                    |      |
|      |                                                                                                    |      |
| 2    | Current WAN Interface Details                                                                                                    |      |
| ethO | Link encap:Ethernet HWaddr 00:03:FF:33:52:07<br>inet addr:192.168.1.55 Bcast:192.168.1.255 Mask:255.255.23<br>UP BROADCAST RUNNING MULTICAST MTU:1500 Metric:1<br>RX packets:1832 errors:0 dropped:0 overruns:0 frame:0<br>TX packets:2638 errors:0 dropped:0 overruns:0 carrier:0 | 55.0 |

2. Select the appropriate option and click Next. You will see WAN Interface Static IP Setting screen.

| W              | AN Interface Static IP Sett | tings                 |
|----------------|-----------------------------|-----------------------|
| WAN IP Address | 192.168.1.55                | ) (ex :61.245.23.26)  |
| WAN NET Mask   | 255.255.255.0               | ] (ex :255.255.255.0) |
| GATEWAY IP     | 192.168.1.1                 | (ex :61.245.23.1)     |
| PRIMARY DNS    | 192.168.1.1                 |                       |
| SECONDARY DNS  |                             |                       |
|                | Cancel Update               | ]                     |

| Field          | Description                                                    |
|----------------|----------------------------------------------------------------|
| WAN IP Address | Type the WAN IP address.                                       |
|                | You can type in this format (XXX-XXX-XXX-XXX).                 |
|                | The Wan IP address depends upon the internet service provider. |
|                | This field is mandatory.                                       |
| WAN NET Mask   | Type the Wan net mask IP address.                              |
|                | You can type in this format (XXX-XXX-XXX-XXX).                 |
|                | This field can contain up to 15 numeric characters.            |
|                | This field is mandatory.                                       |
| GATEWAY IP     | Type the gateway IP address.                                   |
|                | You can type in this format (XXX-XXX-XXX-XXX).                 |
|                | This field can contain up to 15 numeric characters.            |
|                | This field is mandatory.                                       |
| PRIMARY DNS    | Type the primary DNS address.                                  |
|                | You can type in this format (XXX-XXX-XXX-XXX).                 |
|                | This field can contain up to 15 numeric characters.            |
|                | This field is mandatory.                                       |
| SEONDARY DNS   | Type the secondary DNS address.                                |
|                | You can type in this format (XXX-XXX-XXX-XXX).                 |
|                | This field can contain up to 15 numeric characters.            |
|                | This field is optional.                                        |

- 3. To clear the fields, click Cancel.
- 4. To set WAN interface static IP, click Update. You will see the screen as below.

Wan IP Address and Gateway are Updated. Click here to Reboot to effect these changes.

5. To reboot the system to effect the changes, click Click here .

## **Admin Management**

This option allows you to view and edit user information. You can add, remove the user information and change the user passwords.

#### To set Web Administrator password

1. On the Main Screen, select Miscellaneous and click Admin Management. You will see the Admin User Management screen.

| Set Web Administrator F                                     | Password to access Ho  | rtSpot Express WebAdmin         |
|-------------------------------------------------------------|------------------------|---------------------------------|
| Adm                                                         | inistration User Manaç | jement                          |
| UserName Current Password Current Password Current Password |                        | ]<br>(required unless new user) |
| Confirm New Password                                        | Action                 | C Remove User                   |

| Field            | Description                                              |
|------------------|----------------------------------------------------------|
| UserName         | Type the name of the user.                               |
|                  | This field can contain up to 20 alphanumeric characters. |
|                  | This field is mandatory.                                 |
| Current Password | Type the current password.                               |
|                  | This field can contain up to 20 alphanumeric characters. |
|                  | This field is optional.                                  |
| New Password     | Type the new password.                                   |

|                         | This field can contain up to 20 alphanumeric characters.<br>This field is mandatory for new user.                             |
|-------------------------|----------------------------------------------------------------------------------------------------|
| Confirm New<br>Password | Retype the new password.<br>This field can contain up to 20 alphanumeric characters.<br>This field is mandatory for new user. |
| Action                  | Select the appropriate action.<br>The options are:<br>i.Change Password<br>ii.New User<br>iii.Remove User                     |

2. To change password /add/ remove a user, click Submit.

Password has been assigned for new user John Peter.

## **Setting Access Rights**

This option allows you to set the access rights of each user.

#### To set access rights

1. On the Main Screen, select Miscellaneous and click Access Rights. You will see the Access Rights screen.

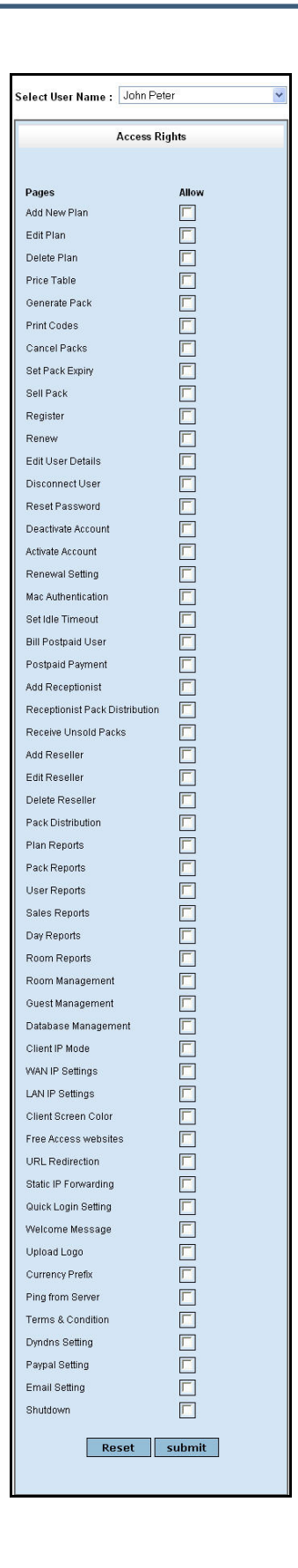

- 2. To clear the fields, click Reset.
- 3. Select the appropriate options and click **Submit**.

## **URL Redirection**

This option allows you to redirect the URL for authenticated clients. You can set this URL as your business website, for promotion or message broadcasting.

### To redirect URL

4. On the Main Screen, select Miscellaneous and click URL Redirection. You will see the Redirecting Home page URL for authenticated clients screen.

|  |     | - |  |
|--|-----|---|--|
|  | Set |   |  |
|  |     |   |  |

| Field    | Description                                              |
|----------|----------------------------------------------------------|
| URL Name | Type the URL name you want to redirect.                  |
|          | This field can contain up to 80 alphanumeric characters. |
|          | This field is optional.                                  |
|          | If you do not want to redirect, leave the field blank.   |

- 5. To set the URL redirection, click Set.
- 6. This feature is useful to set the "URL Redirection" for the all hotspot locations. If you would like to have a separate "URL Redirection" for each hotspot location (with unique NAS ID), please contact <u>support@hotspotexpress.in</u> for customization.

## **Currency Prefix**

This option allows you to set the currency prefix (currency code/symbol). The default symbol is \$.

#### To set currency prefix

1. On the Main Screen, select **Miscellaneous** and click **Currency Prefix**. The **Currency Prefix** screen is displayed.

|              | Currency Prefix |                                                         |
|--------------|-----------------|---------------------------------------------------------|
|              | Cu              | rrency Code/Symbol \$ update                            |
| Field        |                 | Description                                             |
| Currency Cod | de /            | Type the appropriate currency prefix.                   |
| Symbol       |                 | This field can contain up to 3 alphanumeric characters. |
|              |                 | The default symbol is \$.                               |

2. To set currency prefix, click Update.

This field is optional.

## Welcome Message

The option allows you to configure your welcome message. This welcome message will be displayed during the login time. You can also use your own HTML tags to format the page to suit your requirements.

#### To edit welcome message

1. On the Main Screen, select Miscellaneous and click Welcome Message. You will see the Welcome Message to be displayed during login screen.

| Welcome Message to be displayed during login |                      |  |
|----------------------------------------------|----------------------|--|
| Your messages                                | Your Welcome message |  |
| * 1.175.4                                    | Set                  |  |

| Field         | Description                                                                     |
|---------------|---------------------------------------------------------------------------------|
| Your Messages | Type the welcome message to be displayed during login.                          |
|               | This field can contain up to 80 rows and 20 columns of alphanumeric characters. |
|               | This field is optional.                                                         |
|               | You can also use HTML tags in your message.                                     |

- 2. To update welcome message, click Set.
- 3. This feature is useful to set the "Welcome Message" for the all hotspot locations. If you would like to have a separate "Welcome Message" for each hotspot location (with unique NAS ID), please contact <u>support@hotspotexpress.in</u> for customization.

## **Upload Logo**

This option allows you to upload a logo. The image must be in .gif or .jpg format. The recommended logo height is 175 pixels.

#### To upload logo

1. On the Main Screen, select **Miscellaneous** and click **Upload Logo**. You will see the **Upload Logo** screen is displayed.

| Upload Logo                                                                                |        |
|--------------------------------------------------------------------------------------------|--------|
| Select an Image file. (gif.jpg)<br>Logo (height - 175 Pixels Recommended)<br><b>Submit</b> | Browse |
|                                                                                            |        |

- 2. Click **Browse**, navigate and select the image that you want to upload.
- 3. To upload logo, click Submit.
- 4. This feature is useful to set the "Logo" for the all hotspot locations. If you would like to have a separate "Logo" for each hotspot location (with unique NAS ID), please contact <u>support@hotspotexpress.in</u> for customization.

## **GB** Calculator

This option allows you to convert data size to different scales. You can enter a value in any field; the other fields will be updated automatically.

#### To convert data

1. On the Main Screen, select Miscellaneous and click GB Calculator. The Enter one known size/variable to find the rest screen is displayed.

| Enter one knowr | n size/variable to find the res |
|-----------------|---------------------------------|
| terabytes       |                                 |
| gigabytes       |                                 |
| megabytes       |                                 |
| kilobytes       |                                 |
| bytes           |                                 |
|                 | Calculate                       |
|                 | Calculate                       |

| Field     | Description                                         |
|-----------|-----------------------------------------------------|
| terabytes | Type the data size in terabytes.                    |
|           | This field can contain up to 20 numeric characters. |
|           | This field is optional.                             |
| gigabytes | Type the data size in gigabytes.                    |
|           | This field can contain up to 20 numeric characters. |
|           | This field is optional.                             |
| megabytes | Type the data size in megabytes.                    |
|           | This field can contain up to 20 numeric characters. |
|           | This field is optional.                             |
| kilobytes | Type the data size in kilobytes.                    |
|           | This field can contain up to 20 numeric characters. |
|           | This field is optional.                             |
| bytes     | Type the data size in bytes.                        |
|           | This field can contain up to 20 numeric characters. |
|           | This field is optional.                             |

2. To view the results, click Calculate.

## **Testing Internet Connectivity**

This option allows you to test Internet connectivity. You can PING to any other PC/Router/Internet-Domain/WebSite to check the connection.

#### To test Internet connectivity

1. On the Main Screen, select **Miscellaneous** and click **Internet Connectivity**. You will see the **Test Internet Connectivity** screen.

| Your IP is: 192.168.1.2      |               |
|------------------------------|---------------|
| Enter IP or Host 192.168.1.2 | Enter Count 4 |
| Ping                         |               |

| Field            | Description                                               |
|------------------|-----------------------------------------------------------|
| Enter IP or Host | Type the IP address.                                      |
|                  | This field can contain up to 256 alphanumeric characters. |
|                  | This field is optional.                                   |
| Enter Count      | Type the ping count.                                      |
|                  | This field can contain up to 256 alphanumeric characters. |
|                  | This field is optional.                                   |

2. To check the Internet connection, click **Ping!**. You will see the PING RESULTS as below.

```
Ping Output
PING 122.164.190.87 (122.164.190.87) 56(84) bytes of data.
64 bytes from 122.164.190.87: icmp_seq=1 ttl=61 time=55.4 ms
64 bytes from 122.164.190.87: icmp_seq=2 ttl=61 time=50.0 ms
64 bytes from 122.164.190.87: icmp_seq=3 ttl=61 time=60.0 ms
64 bytes from 122.164.190.87: icmp_seq=4 ttl=61 time=60.0 ms
--- 122.164.190.87 ping statistics ---
4 packets transmitted, 4 received, 0% packet loss, time 3037ms
rtt min/avg/max/mdev = 50.020/53.868/60.006/4.183 ms
```

## **Setting Terms & Conditions**

This option allows you to set the 'Terms of Service' to be displayed to the user. The user displays this 'Terms of Service' during Registration.

#### To set Terms and Conditions

1. On the Main Screen, select Miscellaneous and click Terms & Conditions. You will see the Terms & Conditions to be displayed during Registration screen.

| Your Text messages Terms and Conditions |                    |                      |  |
|-----------------------------------------|--------------------|----------------------|--|
|                                         | Your Text messages | Terms and Conditions |  |

| Field              | Description                                                                     |
|--------------------|---------------------------------------------------------------------------------|
| Your Text messages | Type the terms and conditions to be displayed during registration page.         |
|                    | This field can contain up to 80 rows and 20 columns of alphanumeric characters. |
|                    | This field is optional.                                                         |

- 2. To set the terms and conditions, click Set.
- 3. This feature is useful to set the "Terms and Conditions" for the all hotspot locations. If you would like to have a separate "Terms and Conditions" for each hotspot location (with unique NAS ID), please contact <u>support@hotspotexpress.in</u> for customization.

## **DynDns Setting**

This option allows you to view DynDns setting.

#### To view DynDns Setting

1. On the Main Screen, select Miscellaneous and click DynDns Setting. You will see the Dynamic DNS Setting screen.

| User<br>Name |  |  |
|--------------|--|--|
| Password     |  |  |
| Hostname     |  |  |

| Field     | Description                                              |
|-----------|----------------------------------------------------------|
| User Name | Type the name of the user.                               |
|           | This field can contain up to 23 alphanumeric characters. |
|           | This field is mandatory.                                 |
| Password  | Type the password.                                       |
|           | This field can contain up to 23 alphanumeric characters. |
|           | This field is mandatory.                                 |
| Hostname  | Type the host name.                                      |
|           | This field can contain up to 35 alphanumeric characters. |
|           | This field is mandatory.                                 |

2. To set Dynamic DNS setting, click Save.

## **PayPal Setting**

This option allows you to set/view PayPal parameters. The users can purchase the prepaid tickets through their creditcards/paypal accounts, using this feature. This is an optional feature and is disabled by default. The hotspot administrator can enable this feature. Once this is done, a caption "PayPal Purchase" will appear with a link on the client login screen. Thus, the users can click this link and buy the prepaid tickets online without having to contact the hotel/café reception.

#### **To view Paypal Setting**

1. On the Main Screen, select **Miscellaneous** and click **PayPal Setting**. You will see the **PAYPAL** screen.

|                | PAYPAL             |
|----------------|--------------------|
| Email ID       |                    |
| Currency Codes | Select Currency    |
| Button Caption |                    |
|                | C Enable 💽 Disable |
|                | Update             |

| Field          | Description                                                       |
|----------------|-------------------------------------------------------------------|
| Email ID       | Type the email address.                                           |
|                | This field can contain up to 32 alphanumeric characters.          |
|                | This field is mandatory.                                          |
| Currency Codes | Select the appropriate currency code.                             |
|                | This field can contain up to 32 alphanumeric characters.          |
|                | This field is mandatory.                                          |
| Button Caption | Type the button caption.                                          |
|                | Enter the button caption characters from the pay pal transaction. |
|                | This field can contain up to 32 alphanumeric characters.          |
|                | This field is mandatory.                                          |

2.

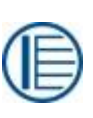

#### Note:

Enter the button caption characters from the pay pal transaction page. This text box will show after the transact button. When you enable the filed this will be displayed.

3.

4. Select the appropriate option and click **Update**.

## **Email Statement**

This option allows you to set/view automated email alert before account expiry. These fields are for capturing the To and From email ids and the relevant SMTP settings. The software will automatically email the users and intimate when their plan balace time/data is reaching the limit. For e.g. if the customer has bought a plan for 600 minutes and has reached 541 minutes of usage and only 59 minutes are left, the software will send an automated message " Your hotspot account quota is reaching the limits and your account may be expired shortly. Please renew your ticket or contact the administrator to extend the validity.

#### To update email settings

 On the Main Screen, select Miscellaneous and click Email Statement. You will see the hotEx billing manager Email Settings screen.

|            |            | Hotspot Express Email Settings                                                                  |
|------------|------------|-------------------------------------------------------------------------------------------------|
|            | Email To   | (Day Report will be Emailed)                                                                    |
|            | Email Fro  | (Your Email ID)                                                                                 |
| _          |            | Enable Email Notification to clients                                                            |
|            | Email Tin  | 1e 60 (Notify if Remaining Min below)                                                           |
|            | Email Da   | y 5 (Notify if Expiry Days below)                                                               |
|            | Data limit | 0.5 (MB limit below will be Notified)                                                           |
|            | Subject    | Hotspotexpress Account expiry (Email Subject)                                                   |
|            |            | Cancel Update                                                                                   |
|            |            | <u>Click Here</u> to set SMTP details                                                           |
| Field      |            | Description                                                                                     |
| Email To   |            | Type the email address of the user.<br>This field can contain up to 26 alphanumeric characters. |
|            |            | This field is mandatory.                                                                        |
| =maii ⊨rom | 1          | rype your email address.                                                                        |

|            | This field can contain up to 26 alphanumeric characters. |
|------------|----------------------------------------------------------|
|            | This field is mandatory.                                 |
| Email Time | Type the time to set email time.                         |
|            | This field can contain up to 5 alphanumeric characters.  |
|            | This field is mandatory.                                 |
| Email Day  | Type the day to set email day.                           |
|            | This field can contain up to 5 alphanumeric characters.  |
|            | This field is mandatory.                                 |
| Data limit | Type the maximum data limit.                             |
|            | This field can contain up to 5 alphanumeric characters.  |
|            | This field is mandatory.                                 |
| Subject    | Type the subject of the mail.                            |
|            | This field can contain up to 35 alphanumeric characters. |
|            | This field is mandatory.                                 |

- 2. To clear the fields, click Cancel.
- 3. To update email settings, click **Update**.
- 4. To set SMTP setting, click **Click Here**. The **SMTP SETTING** screen is displayed.

| SMTP SETTING      |        |  |
|-------------------|--------|--|
| SMTP HOST NAME:   |        |  |
| SMTP PORT NUMBER: |        |  |
| SMTP USER NAME:   |        |  |
| SMTP PASSWORD:    |        |  |
|                   | Update |  |

| Field          | Description                                              |
|----------------|----------------------------------------------------------|
| SMTP HOST NAME | Type the SMTP host name.                                 |
|                | This field can contain up to 31 alphanumeric characters. |
|                | This field is mandatory.                                 |
| SMTP PORT      | Type the SMTP port number.                               |

| NUMBER                                             | This field can contain up to 31 numeric characters.      |  |
|----------------------------------------------------|----------------------------------------------------------|--|
|                                                    | This field is mandatory.                                 |  |
| SMTP USER NAME                                     | Type the SMTP user name.                                 |  |
|                                                    | This field can contain up to 31 alphanumeric characters. |  |
|                                                    | This field is mandatory.                                 |  |
| SMTP PASSWORD                                      | Type the SMTP password.                                  |  |
|                                                    | This field can contain up to 31 alphanumeric characters. |  |
|                                                    | This field is mandatory.                                 |  |
| To update the SMTP settings, click <b>Update</b> . |                                                          |  |

5.